# Руководство пользователя для информационной системы insuranceSimbirsoft Platform

2020 Версия 1.1

#### Оглавление

| Назначение документа                                     | 3             |
|----------------------------------------------------------|---------------|
| Список терминов и сокращений                             | 3             |
| Общее описание системы<br>Основные функции системы       | <b>5</b><br>5 |
| Хранимые данные                                          | 5             |
| Ролевая модель системы                                   | 5             |
| Описание экранов                                         | 6             |
| Описание экрана "Страхователи"                           | 6             |
| Описание экрана "Страховые полисы"                       | 7             |
| Описание экрана "Страховые продукты"                     | 9             |
| Описание экрана "Рекламные баннеры"                      | 13            |
| Описание экрана "Сотрудники страховой компании"          | 14            |
| Описание экрана "Запросы по страховым продуктам"         | 15            |
| Описание экрана "Офисы компании"                         | 17            |
| Описание экрана "Пользовательское соглашение"            | 19            |
| Описание экрана "SOS"                                    | 20            |
| Описание экрана "Администрирование. Роли"                | 23            |
| Инструкции по администрированию CMS                      | 24            |
| Создание ролей                                           | 24            |
| Создание аккаунта для сотрудника                         | 24            |
| Редактирование аккаунта для сотрудника.                  | 26            |
| Авторизация в системе                                    | 28            |
| Восстановление пароля                                    | 29            |
| Редактирование профиля                                   | 30            |
| Добавление, замена лого                                  | 31            |
| Редактирование Страхователей                             | 32            |
| Добавление, редактирование номеров телефонов             | 32            |
| Номера телефонов на странице Страховые продукты          | 33            |
| Номера телефонов на странице SOS                         | 34            |
| Номера телефонов на странице Офисы                       | 35            |
| Инструкции по настройке контента для МКС                 | 36            |
| Создание карточки страхового продукта                    | 36            |
| Инструкция "Редактирование карточки страхового продукта" | 38            |
| Создание баннеров.                                       | 39            |
| Редактирование баннеров.                                 | 41            |
| Создание Офисов компаний                                 | 43            |
| Редактирование Офисов компаний                           | 46            |
| Добавление, редактирование пользовательского соглашения  | 48            |
| Добавление инструкций SOS                                | 50            |
| Системные уведомления                                    | 55            |

1

## Назначение документа

Данный документ является руководством для пользователей информационной системы СМS - системы администрирования мобильного кабинета страхователя, далее система.

Настоящее руководство включает:

- Общие сведения о системе
- Описание использования системы для решения бизнес-задач
- Описание настройки системы

Руководство предназначено для всех сотрудников страховой компании. Для использования руководства не требуется специальная техническая подготовка.

## Список терминов и сокращений

#### N⁰ Термин Определение 1 МКС Мобильный кабинет страхователя, мобильное приложение 2 МΠ Мобильное приложение 3 Оператор Сотрудник страховой компании, роль в веб-приложении административной панели (CMS) 4 ΠД Персональные данные 5 СК Страховая компания 6 Клиент, пользователь мобильного приложения Страхователь 7 Чат Канал в мобильном приложении и веб-приложении отображения административной панели для сообщений 8 CMS Веб-приложение административной панели, система администрирования мобильного кабинета страхователя

Таблица 1. Список терминов и сокращений

## Общее описание системы

Информационная система CMS, далее Система, представляет собой веб-приложение с ролевым доступом для администрирования работы мобильного кабинета страхователя и просмотра информации по клиенту.

#### 1.1. Основные функции системы

• Актуализация информации в МКС (страховые продукты, баннеры, инструкции).

- Добавление сотрудников СК в систему.
- Просмотр информации по клиенту.

#### 1.2. Хранимые данные

- Клиенты СК страхователи СК.
- Страховые случаи клиентов.
- Полисы клиентов.
- Запросы клиентов заявки на полис.
- Запросы неавторизованных пользователей заявки на полис.
- Сотрудники СК.
- Информационный контент для МКС страховые продукты и услуги. предоставляемые СК.

#### 1.3. Ролевая модель системы

Изначально в системе реализована одна роль с применением всех прав -Суперадминистратор. Эта роль имеет доступ ко всему функционалу системы, а именно:

- 1. Создание ролей
- 2. Создание аккаунтов для сотрудников
- 3. Назначение ролей сотрудникам
- 4. Настройка контента для МКС
- 5. Просмотр, редактирование контента системы.

Для добавления сотрудников СК Суперадминистратор должен создать аккаунты для этих сотрудников и назначить им роли.

# 2. Описание экранов

## 2.1. Описание экрана "Страхователи"

| A Bassers       Diversion       Bind       Arreson       Bassers       Diversion       Diversion <th< th=""><th>🛞 Страхо</th><th>ватели</th><th></th><th></th><th></th><th></th><th></th><th></th><th>1</th><th></th><th></th></th<>                                                                                                    | 🛞 Страхо      | ватели  |        |          |            |     |               |                | 1                   |                                        |                     |
|----------------------------------------------------------------------------------------------------|---------------|---------|--------|----------|------------|-----|---------------|----------------|---------------------|----------------------------------------|---------------------|
| Kent 2/         Kent 2/         Kent 2/ <t< th=""><th>Я. Фами</th><th>RMN RMN</th><th></th><th>Отчество</th><th>🖻 Email</th><th>Bce</th><th>Активные</th><th>аблокированные</th><th></th><th></th><th></th></t<>                                                                                | Я. Фами       | RMN RMN |        | Отчество | 🖻 Email    | Bce | Активные      | аблокированные |                     |                                        |                     |
| Answer         Maximum         Marcine         Answer         Ender         Marcen         Answer           Answer         Answer                                                                                                    | Bcero: 87     |         |        |          |            |     |               |                |                     |                                        | Записей на          |
| Accessed         Mass         Reserved         Name         Reserved         Reserved         Res                                                                                                    | Фамили        | 14      | Имя    |          | Отчество   |     | Дата рождения |                | Email               | Телефоны                               | Персональные данные |
| Researce         Avea         Assessessa         1311391         peteos_a@starr         1,999 777.331         CResearce           avea         Socionna         Mas         Rescessa         191.1091         das_oronin@in.r.         -1,999 777.331         CResearce           avea         Socionna         Mas         Rescessa         191.1091         das_oronin@in.r.         -1,999 777.331         CResearce           Aveca         Aveca         Rescessa         191.1091         desagin.r.         -1,999 777.332         CResearce           Aveca         Aveca         Rescessa         191.1091         desagin.r.         -1,999 777.333         CResearce           Totale         Avea         Rescessa         191.1091         desagin.r.         -1,999 777.333         CResearce           Totale         Avea         Rescessa         191.1091         191.1091         desagin.r.         -1,999 777.333         CResearce           Type         Avea         Rescessa         Rour         Rescessa         191.1091         desagin.r.         -1,999 777.331         CResearce           Create         Rour         Roursearce         191.1091         desagin.r.         -1,999 777.331         CResearce           Create         Rour         Rou                                                                                                    | Иванов        | 5       | Мила   |          | Ивановна   |     | 19.10.1990    |                | ivanova@ins.ru      | +7 (999) 777-8841<br>+7 (999) 777-3319 | Подтверждено        |
| Soporal         Hai         Piezosa         153.1955         Soporal         -7.959, 77.322         Soporal           Arecees         Arece         Arece         Soporal         153.1955         Social Strategies         -7.959, 77.322         Soporal           Arecees         Soporal         Arecees         Soporal         153.1955         Social Strategies         -7.959, 77.323         Soporal           Fordes         Arec         Soporal         153.1955         Social Strategies         -7.959, 77.333         Soporal           Fordes         Arec         Arece         Soporal         153.1955         Social Strategies         -7.959, 77.333         Soporal           Fordes         Arec         Response         153.1955         Social Strategies         -7.959, 77.333         Social Strategies           Fordes         Arec         Response         153.1955         Social Strategies         -7.959, 77.333         Social Strategies           Fordes         Poser         Response         159.1955         Social Strategies         -7.959, 77.333         Social Strategies           Cobre         Poser         Response         159.1955         Social Strategies         -7.959, 77.333         Social Strategies           Cobre         Poser                                                                                                    | уктам Петрова |         | Анна   |          | Алексеевна |     | 19.10.1991    |                | petrova_a@ins.ru    | +7 (999) 777-3311<br>+7 (999) 777-3321 | Подтверждено        |
| Ascessi         Ascessi         Ascessi         Backessi         Backessi <thbackessi< th="">         Backessi         <th< td=""><td>Ворония</td><td>на</td><td>Ида</td><td></td><td>Павловна</td><td></td><td>19.10.1995</td><td></td><td>ida_voronina@ins.ru</td><td>+7 (999) 777-3322</td><td>Подляеракдено</td></th<></thbackessi<> | Ворония       | на      | Ида    |          | Павловна   |     | 19.10.1995    |                | ida_voronina@ins.ru | +7 (999) 777-3322                      | Подляеракдено       |
| Kazare         Jorci         Jazotavi         15.1393         Latifician         -7.0997 77.333         Canona           Fondo         Anni         Mataseri         15.1393         Batolinico         -7.0997 77.333         Canona           Fondo         Anni         Canonaceri         13.1393         Batolinico         -7.0997 77.333         Canonaceri           Onore         Poper         Mancheseri         13.1393         Batolinico         -7.0997 77.333         Canonaceri           Anne         Canonaceri         13.1393         Batolinico         -7.0997 77.333         Canonaceri           Anne         Poperi         Mancheseri         13.1393         Batolinico         -7.0997 77.333         Canonaceri           Canonaceri         Ter         Poperi         13.1393         Batolinico         -7.0997 77.333         Canonaceri           Canonaceri         Ter         Poperi         13.1393         Batolinico         -7.0997 77.333         Canonaceri           Canonaceri         Ter         Poperi         13.1393         Batolinico         -7.0997 77.333         Canonaceri           Canonaceri         Ter         Poperi         13.1393         Batolinico         -7.0997 77.337         Canonaceri           Cano                                                                                                    | e<br>Anexcee  | 80      | Asexca |          | Алексеевна |     | 19.10.1995    |                | alexa@ins.ru        | +7 (999) 777-3323                      | Подтверждено        |
| Forder         Aniv         Mader         10.1099         MatCOLD         -7.000777.333         -7.000077.333         -7.000077.333         -7.000077.333         -7.000077.333         -7.000077.333         -7.000077.333         -7.000077.333         -7.000077.333         -7.000077.333         -7.000077.333         -7.000077.333         -7.000077.333         -7.000077.333         -7.000077.333         -7.000077.333         -7.000077.333         -7.000077.333         -7.000077.333         -7.000077.333         -7.000077.333         -7.000077.333         -7.000077.333         -7.000077.333         -7.000077.333         -7.000077.337         -7.000077.337         -7.000077.337         -7.000077.337         -7.000077.337         -7.000077.337         -7.000077.337         -7.000077.337         -7.000077.337         -7.000077.337         -7.000077.337         -7.000077.337         -7.000077.337         -7.000077.337         -7.000077.337         -7.000077.337         -7.000077.337         -7.000077.337         -7.000077.337         -7.000077.337         -7.000077.337         -7.000077.337         -7.000077.337         -7.000077.337         -7.000077.337         -7.000077.337         -7.000077.337         -7.000077.337         -7.000077.337         -7.000077.337         -7.000077.337         -7.000077.337         -7.000077.337         -7.000077.337         -7.000077.337         -7.000077.337         -7.000077.337                                                                                                    | Kosanes       |         | Эрнст  |          | Захарович  |     | 19.10.1995    |                | test1@ins.ru        | +7 (999) 777-3332                      | Подлаерждено        |
| Format         Amm         Carrynomeric         101.0195         121.0195         121.0197         -7.0999 777.0334         Carrenameric           Known         Roper         Hernoneric         181.0195         184.0104         -7.0999 777.0336         Carrenameric           Booscopure         Ter         Terroposeric         181.01955         184.0104         -7.0999 777.0336         Carrenameric           Cefered         Cefered         6.0000000         181.01955         1865.010.01         -7.0999 777.0336         Carrenameric                                                                                                    | Грибов        |         | Акни   |          | Ильевич    |     | 19.10.1995    |                | test2@ins.ru        | +7 (999) 777-3333                      | Подтверждено        |
| KNOW         PROPIX         HARDHORM         181.01951         MEMOVINA         -7.0999 777.3335         Charmendade           Beneratura         Tim         Timposewi         181.01953         Med30 Finan         -7.0999 777.3336         Charmendade           CM644         Creater         Maccodervi         191.01955         Med30 Finan         -7.0999 777.3337         Charmendade                                                                                                    | Слухов        |         | Архип  |          | Самуилович |     | 19.10.1995    |                | test3@ins.ru        | +7 (999) 777-3334                      | Подтверждено        |
| Весоторые         Тит         Творревич         18:10:1995         test@vis.ru         -7/999         77:333         Подележние           Стебнея         Степн         Федорович         18:10:1995         test@vis.ru         -7/999         77:333         Подележние                                                                                                    | Юнкин         |         | Рюрик  |          | Никонович  |     | 19.10.1995    |                | test4@ins.ru        | +7 (999) 777-3335                      | Подтверждено        |
| Credule         Cretosi         Dealopoteria         18:30.1995         test@ins.ru         -7 (999) 777-3337         Полиможние                                                                                                    | Белозер       | lifes   | Terr   |          | Тимурович  |     | 19.10.1995    |                | test5@ins.ru        | +7 (999) 777-3336                      | Подтверждено        |
|                                                                                                    | Стеблев       |         | Степан |          | Федорович  |     | 19.10.1995    |                | test6@ins.ru        | +7 (999) 777-3337                      | Подтверждено        |
|                                                                                                    |               |         |        |          |            |     |               |                |                     |                                        | < 1 2 3 4 5 6 7     |
|                                                                                                    |               |         |        |          |            |     |               |                |                     |                                        |                     |
|                                                                                                    |               |         |        |          |            |     |               |                |                     |                                        |                     |
|                                                                                                    |               |         |        |          |            |     |               |                |                     |                                        |                     |
|                                                                                                    | G             |         |        |          |            |     |               |                |                     |                                        |                     |
| . 6                                                                                                    |               |         |        |          |            |     |               |                |                     |                                        |                     |

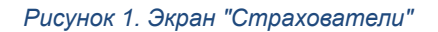

На странице "Страхователи" представлены следующие основные элементы (см. Рисунок 1), нумерация списка совпадает с нумерацией на рисунке:

1. Фильтр

Имеются поля поиска по ФИО, email. Также можно отфильтровывать продукты по статусу: активные или заблокированные.

 Список страхователей - клиентов СК. При клике на ФИО страхователя, осуществляется переход на страницу "Просмотр данных страхователя", где отображена общая информация о страхователе, его полисы, страховые случаи и заявки.

| ICAL BCETON<br>IDICTAL HOR | x 101          |                             |            |               |                         |           |
|----------------------------|----------------|-----------------------------|------------|---------------|-------------------------|-----------|
| (укты Нов                  |                |                             |            |               |                         | Записей н |
|                            | мер договора   | Страхователь                | Тип полиса | Номер полиса  | Период действия         | Статус    |
| неры<br>678                | 81 20728179908 | Иванова Мила Ивановна       | дмс        | XXX 12456789  | 18.11.2017 - 18.11.2017 | Оформлен  |
| аховой компании<br>678     | 81 20728179989 | Петрова Анна Алексеевна     | дмс        | XXX 12456788  | 18.11.2017 - 18.11.2017 | Оформлен  |
| 678                        | 81 20728179993 | Петрова Анна Алексеевна     | дмс        | XXX 12456993  | 18.11.2017 - 18.11.2017 | Завершен  |
| ое соглашение 678          | 81 20728379993 | Алексеева Алекса Алексеевна | дмс        | XXX 12453993  | 18.11.2017 - 18.11.2017 | Завершен  |
| 678                        | 81 20528179993 | Алексеева Алекса Алексеевна | дмс        | XXX 212456993 | 18.11.2017 - 18.11.2017 | Оформлен  |
| ание ~ 678                 | 81 20728179989 | Воронина Ида Павловна       | ДМС        | XXX 12456788  | 18.11.2017 - 18.11.2017 | Оформлен  |
| 678                        | 81 20728179993 | Воронина Ида Павловна       | дмс        | XXX 12456993  | 18.11.2017 - 18.11.2017 | Завершен  |
| 678                        | 31 20728379993 | Иванова Мила Ивановна       | дмс        | XXX 12453993  | 18.11.2017 - 18.11.2017 | Завершин  |
| 678                        | 31 20728379993 | Изанова Мила Изановна       | дмс        | XXX 12453993  | 18.11.2017 - 18.11.2017 | Завершен  |
| 678                        | 32 10728179933 | Петрова Анна Алексеевна     | KACKO      | XXX 12456448  | 18.11.2017 - 18.11.2017 | Оформлен  |
|                            |                |                             |            |               |                         | < 1 2 3 4 |
|                            |                |                             |            |               |                         |           |
|                            |                |                             |            |               |                         |           |

## 2.2. Описание экрана "Страховые полисы"

#### Рисунок 2. Экран "Страховые полисы"

На странице "Страховые полисы" представлены следующие основные элементы (см. Рисунок 2), нумерация списка совпадает с нумерацией на рисунке:

1. Фильтр

Имеются поля поиска по номеру договора, ФИО, тип полиса, номер полиса, дате и статусу полиса.

2. Список страховых полисов клиентов СК. Страховые полисы приходят в CMS из информационной системы СК и не могут редактироваться. При клике на полис, осуществляется переход на страницу "Детальные сведения о полисе".

Страховые полисы отображаются в МКС на главной странице, если страхователь имеет активные страховые полисы (страхователь ввел свои персональные данные и СК их подтвердила), рисунок 3,4 Экраны МКС.

Руководство пользователя insuranceSimbirsoft Platform, версия 1.1

| 9:41                                                          | l 🗢 🔲    |
|---------------------------------------------------------------|----------|
| Insurance                                                     |          |
| Мои полисы                                                    |          |
| Действующие                                                   | Архив    |
| KACKO                                                         |          |
| <b>Jeep Trackhawk</b><br>4679 20728179908 · до 5 авг. 2020    | 20       |
| OCAFO                                                         |          |
| KIA Cerato<br>6578 20728179908 · до 17 апр. 2020              |          |
| ДМС                                                           | A        |
| 78 800 ₽ 🗊 20 ааг. 2019<br>2192 20728179908 - до 17 апр. 2020 |          |
| Страхование жизни                                             | G 1:     |
| Жить в кайф<br>2131 20728179908 · до 20 фев. 2020             |          |
| Страховые продукты                                            | Bce      |
| Е-ОСАГО<br>Автострахование<br>Оформить                        |          |
| Офисы                                                         | Bce      |
| Можайского, 6А<br>Открыто - Работает до 18:00 - 300 м         |          |
| Главная Инциденты Чат                                         | ©<br>sos |
|                                                               |          |

Рисунок 3. Экраны МКС: Главный экран: Страхователь имеет активные страховые полисы

Руководство пользователя insuranceSimbirsoft Platform, версия 1.1

| 9:41                                                                                             | .ıl 🗢 🔳                                                       |
|--------------------------------------------------------------------------------------------------|---------------------------------------------------------------|
| Insurance                                                                                        |                                                               |
| Мои полисы<br>Действующие                                                                        |                                                               |
| Идет обработка персональнь<br>Вскоре Вы увидите все свои страх<br>Дождитесь уведомления или попр | <b>их данных</b><br>овые продукты.<br>обуйте обновить список. |
| Обновить список                                                                                  | +7 800 999 0 999                                              |
| Страховые продукты                                                                               | Bce                                                           |
| Е-ОСАГО<br>Автострахование<br>Оформить                                                           |                                                               |
| Офисы                                                                                            | Bce                                                           |
| Можайского, 6А                                                                                   | _@_                                                           |
| Главная Инциденты                                                                                | Har SOS                                                       |

Рисунок 4. Экраны МКС: Главный экран: 1 состояние-страхователь не имеет активные полисы

## 2.3. Описание экрана "Страховые продукты"

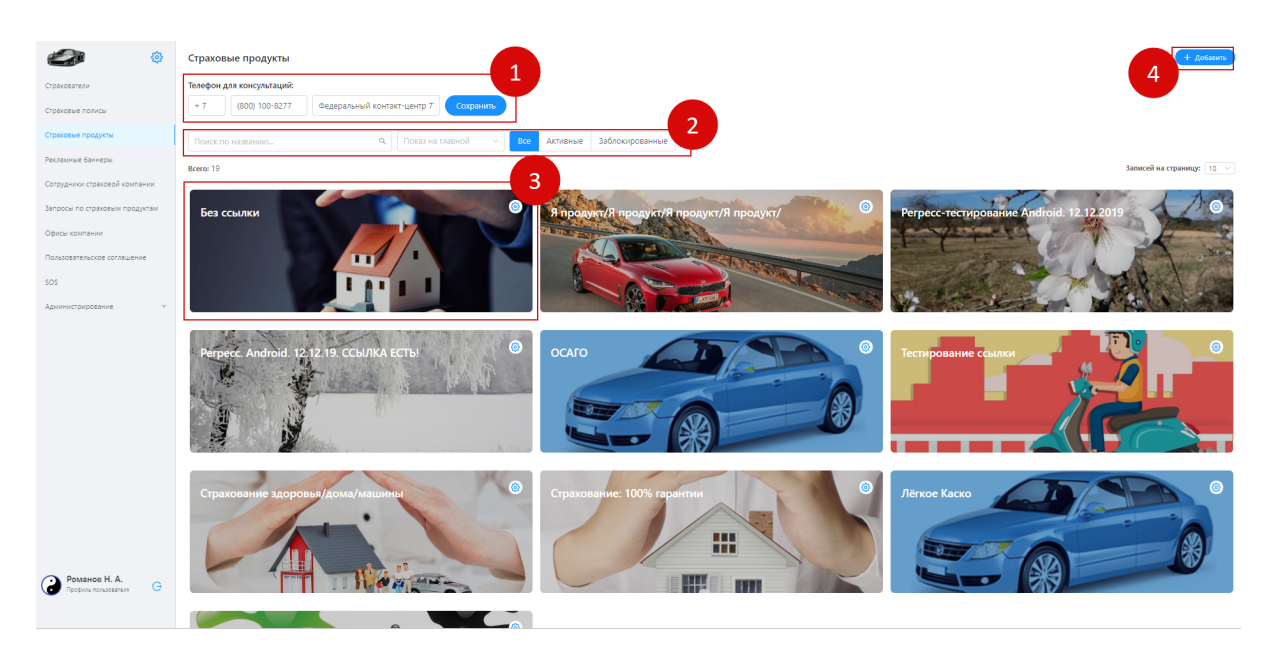

Рисунок 5. Экран "Страховые продукты"

На странице "Страховые продукты" представлены следующие основные элементы (см. Рисунок 5), нумерация списка совпадает с нумерацией на рисунке:

1. Номер телефона для консультаций

Сохраненный номер телефона выводится в МКС на страницах: главная и список страховых продуктов, детальная страница продукта.

2. Фильтр

Имеются поля поиска по названию продукта и признаку показа на главной странице приложения. Также можно отфильтровывать продукты по статусу: все, активные или заблокированные.

 Карточка страхового продукта - созданный страховой продукт СК. Карточки страховых продуктов создаются сотрудниками СК в соответствии с существующими страховыми продуктами конкретной СК. При клике на карточку отображается детальная информация данного страхового продукта.

Созданные карточки страховых продуктов выводятся в МКС на главной странице, на экране списка страховых продуктов, экране детальной страницы страхового продукта (см. рисунок 6-8)

 Кнопка "Добавить" - функционал создания страхового продукта. При клике на кнопку, осуществляется переход на страницу создания нового страхового продукта. Руководство пользователя insuranceSimbirsoft Platform, версия 1.1

| Insurance                                                     |          |
|---------------------------------------------------------------|----------|
| Мои полисы                                                    |          |
| Действующие                                                   | Архив    |
| каско                                                         |          |
| Jeep Trackhawk<br>4679 20728179908 • до 5 авг. 2020           | 201      |
| осаго                                                         | $\frown$ |
| KIA Cerato<br>6578 20728179908 • до 17 апр. 2020              |          |
| дмс                                                           |          |
| 78 800 ₽ Ø 20 aar. 2019<br>2192 20728179908 · до 17 anp. 2020 |          |
| Страхование жизни                                             |          |
| Жить в кайф<br>2131 20728179908 · до 20 фев. 2020             |          |
| Страховые продукты                                            | Bce      |
| Е-ОСАГО<br>Автострахование<br>Оформить                        |          |
| Офисы                                                         | Bce      |
| Можайского, 6А<br>Открыто - Работает до 18:00 - 300 м         |          |
| Главная Инциденты Чат                                         | Ø<br>sos |

Рисунок 6. Экраны МКС: Главный экран

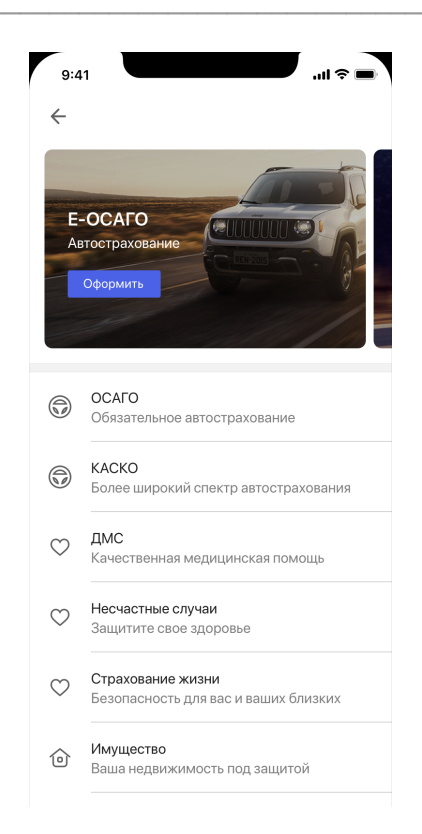

Рисунок 7. Экраны МКС: Экран списка страховых продуктов

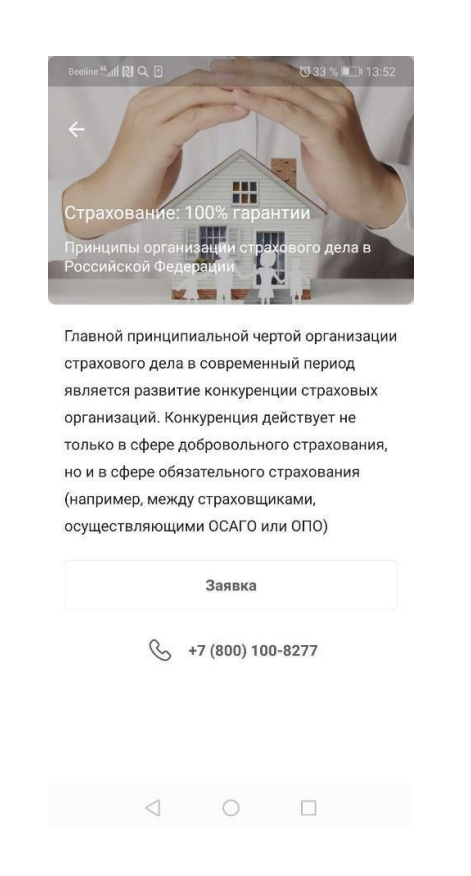

Рисунок 8. Экраны МКС: экран детальной страницы страхового продукта

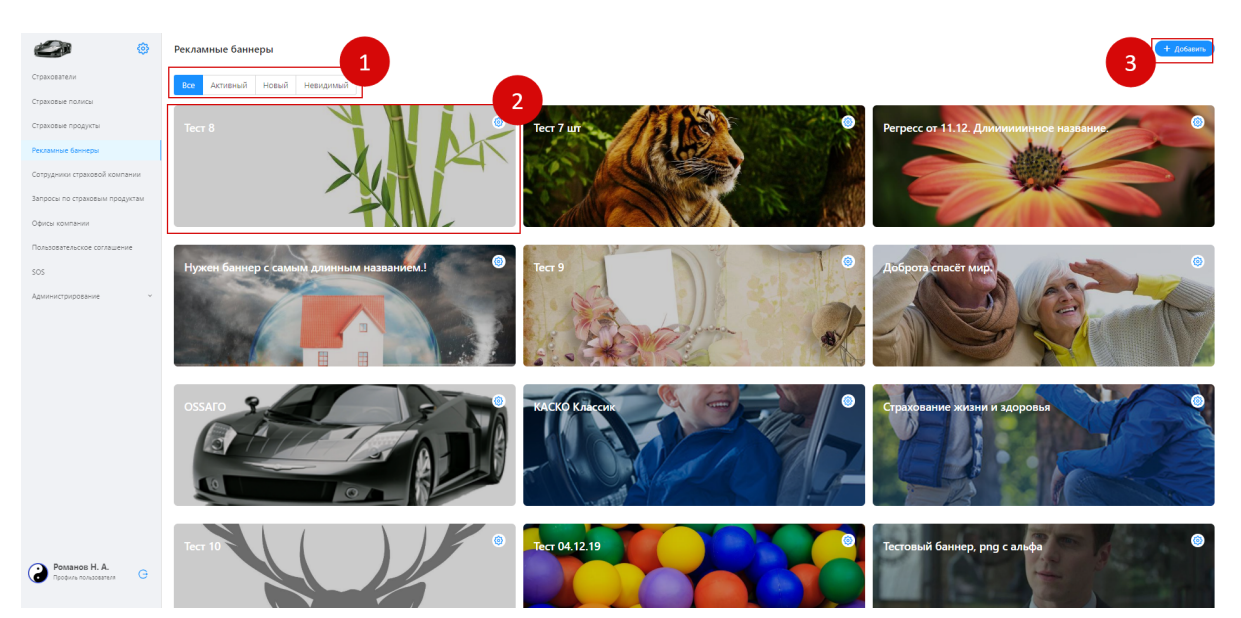

#### 2.4. Описание экрана "Рекламные баннеры"

Рисунок 9. Экран "Рекламные баннеры"

На странице "Страховые продукты" представлены следующие основные элементы (см. Рисунок 9), нумерация списка совпадает с нумерацией на рисунке):

1. Фильтр

Имеются возможность отфильтровывать продукты по статусу: Все, Активный, Новый, Невидимый.

2. Карточка рекламного баннера - созданный рекламный баннер. Карточки рекламных баннеров создаются сотрудниками СК в соответствии с существующими страховыми продуктами конкретной СК. При клике на карточку отображается детальная страница "Просмотр рекламного баннера". Далее при клике на кнопку "Редактировать" отображается детальная страница "Редактирование данных баннера".

Созданные карточки рекламных баннеров выводятся в МКС на первой экране, на странице Входа/Регистрации (см. Рисунок 10. Экраны МКС).

3. Кнопка "Добавить" - функционал создания рекламного баннера. При клике на кнопку, осуществляется переход на страницу добавления нового баннера.

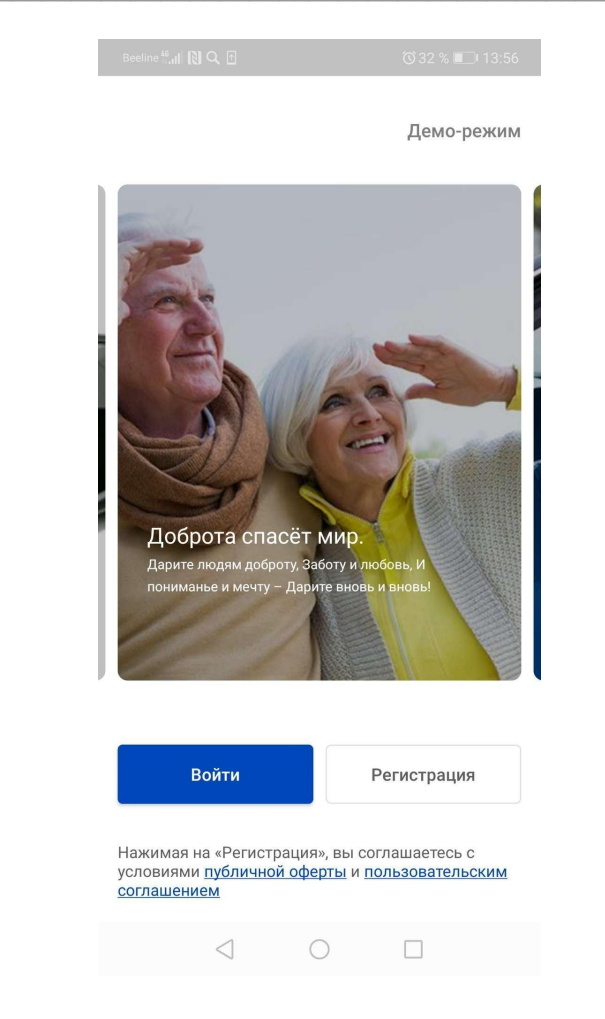

Рисунок 10. Первый экран Входа и Регистрации

## 2.5. Описание экрана "Сотрудники страховой компании"

| Ø                                                                                 | Сотрудники    |           | 1             |                       |                     | А добави                                                                                                    |
|-----------------------------------------------------------------------------------|---------------|-----------|---------------|-----------------------|---------------------|----------------------------------------------------------------------------------------------------|
| Страхователи                                                                      | А Фамилия Имя | Отчество  | 🖾 Email       |                       |                     | <b>3</b>                                                                                                    |
| Страховые полисы                                                                  | Bcero: 15     |           |               |                       | 2                   | Записей на страницу: 10                                                                                                    |
| Страховые продукты                                                                | Фамилия       | Имя       | Отчество      | Роль                  | Email               | Телефоны                                                                                                    |
| Рекламные баннеры                                                                 |               |           |               |                       |                     | +7 (999) 777-3331                                                                                                    |
| Сотрудники страховой компании<br>Запросы по страховым продуктам<br>Офисы компании | Романов       | Николай   | Алексеевич    | ACMENIESTRATOR        | admin@ins.ru        | + 1 (23) 123-1231<br>+ 3 (23) 234-5456<br>+ 1 (22) 245-7634<br>+ 5 (464) 456-4564<br>+ 3 (452) 324-5235<br>+ 2 (341) 234-1234 |
| Пользовательское соглашение                                                       | Великая       | Екатерина | Алексеевна    | ADMINISTRATOR         | petrov_a@ins.ru     | +7 (999) 777-3329                                                                                                    |
| 505                                                                               | Первый        | Петр      | Алексеевич    | MANAGER ADMINISTRATOR | igor_voronin@ins.ru | +9 (999) 999-9999<br>+9 (999) 999-8887                                                                                        |
|                                                                                   | Грозный       | Иван      | Васильевич    | SUPPORT               | ivanov@ins.ru       | +7 (999) 777-3328                                                                                                    |
|                                                                                   | Romashin      | Denis     |               | ADMINISTRATOR         | romashindv@ugsk.ru  | +7 (923) 707-9885                                                                                                    |
|                                                                                   | Рубан         | Юлия      | Александровна | ADMINISTRATOR         | rubanya⊜ugsk.ru     | +7 (982) 186-8607                                                                                                    |
|                                                                                   | Пайнс         | Диппер    | Гравити       | MANAGER               | mabel@mabel.com     | +9 (999) 999-9999                                                                                                    |
|                                                                                   | Пайнс         | Диппер    | Гравити       | MANAGER               | dipper@dipper.com   | +1 (234) 123-4567                                                                                                    |
|                                                                                   | Стэн 1        | Пайнс     | Гравити       | MANAGER               | stan@stan.com       | +8 (123) 123-1231<br>+9 (987) 456-3210                                                                                        |
|                                                                                   | Блейд         | София     | Дмитриевна    | SUPPORT               | sonya@sonya.com     | +1 (111) -                                                                                                    |
| Романов Н. А.                                                                     |               |           |               |                       |                     | < 1 2                                                                                                    |

Рисунок 13. Экран "Сотрудники страховой компании"

На странице "Сотрудники страховой компании" представлены следующие основные элементы (см. Рисунок 13), нумерация списка совпадает с нумерацией на рисунке:

1. Фильтр

Имеется возможность отфильтровывать продукты по ФИО и Email.

 Список сотрудников СК. Сотрудники заводятся в системе CMS суперадминистратором. Список сотрудников отображается только в системе CMS.

При клике на строку списка осуществляется переход на детальную страницу сотрудника, где есть возможность отредактировать данные сотрудника или удалить запись о сотруднике.

3. Кнопка "Добавить" - функционал добавления нового сотрудника. При клике на кнопку, осуществляется переход на страницу добавления нового сотрудника.

|                       | Запросы по страховым | и продуктам     |                                            |                                             |                                 |                                                                                   |                     |
|-----------------------|----------------------|-----------------|--------------------------------------------|---------------------------------------------|---------------------------------|-----------------------------------------------------------------------------------|---------------------|
| тели                  | Поиск по ФИО         | Q. Дата запроса | Продукт                                    |                                             | <ul> <li>Все Доставл</li> </ul> | ен Не доставлен Сперва                                                            | новые Сперва старые |
| е полисы              | Bcero: 200           |                 |                                            |                                             |                                 |                                                                                   | Записей на стр      |
| е продукты            | Дата создания        | Тип запроса     | ΦΝΟ                                        | Продукт                                     | Населённый пункт                | Комментарий                                                                       | Статус              |
| е баннеры             | 13.12.2019           | Новый           | Сворачивание                               | Каско Классик                               | Ульяновск                       | Разворачивание.                                                                   | Не доставлен        |
| ки страховой компании | 13.12.2019           | Новый           | Вкл. Гео                                   | Ремонт у дилера                             | Ульяновск                       |                                                                                   | Не доставлен        |
| мпании                | 13.12.2019           | Новый           | Без Сети                                   | Страхование путешественников                | Анапа                           |                                                                                   | Не доставлен        |
| тельское соглашение   | 13.12.2019           | Новый           | Tect Test 1234567890 @#\$_&++<br>0/***:;?` | Тест                                        | Анапа                           | Demo-pexaux 1234568990@#P_&-<br>+0/***:1?,~`\$+\π+×1∆£€\$¢^*<br>{\\%©©®®®™**\]]<> | Не доставлен        |
| грирование ~          | 13.12.2019           | Новый           | Без Электронной Почты, Без<br>Комментария  | Лёткое Каско                                | Анапа                           |                                                                                   | Не доставлен        |
|                       | 13.12.2019           | Новый           | Демо-режим                                 | Макс. количество символов в<br>названии 40. | Анапа                           |                                                                                   | Не доставлен        |
|                       | 13.12.2019           | Новый           | Perpecc-тестирование Android.              | Страхование домов                           | Екатеринбург                    | Regress. Demo.                                                                    | Не доставлен        |
|                       | 13.12.2019           | Новый           | Ромашин Денис Владимирович                 | Perpecc. Android. 12.12.19. ССЫЛКА<br>ЕСТЫ  |                                 |                                                                                   | Не доставлен        |
|                       | 12.12.2019           | Новый           | Гульфия Иршатовна Юсупова                  | Perpecc-тестирование Android.<br>12.12.2019 | Казань                          | test.Android 10                                                                   | Не доставлен        |
|                       | 12.12.2019           | Новый           | Тестирование                               | Лёгкое Каско                                | Ханты-Мансийск                  | Сворачивание приложения.                                                          | Не доставлен        |
|                       | L                    |                 |                                            |                                             |                                 | < 1                                                                               | 2 3 4 5             |

#### 2.6. Описание экрана "Запросы по страховым продуктам"

Рисунок 14. Экран "Запросы по страховым продуктам"

На странице "Запросы по страховым продуктам" представлены следующие основные элементы (см. Рисунок 14), нумерация списка совпадает с нумерацией на рисунке:

1. Фильтр

Имеется возможность отфильтровывать продукты по: ФИО, дате запроса, продукту, типу запроса. Также можно отфильтровывать запросы по статусу: все, доставлен, не доставлен, Сперва новые, Сперва старые.

 Список запросов страховых продуктов. Запросы делает пользователь МКС, оформляя заявку, (см. Рисунок 15. Экран МКС). После того, как заявка отправлена из МКС, она отобразиться в списке запросов на странице "Запросы по страховым продуктам".

При клике на запрос осуществляется переход на детальную страницу запроса. Запрос нельзя удалять или редактировать.

| 9:4          | 11                                            | tl 🗢 🖿    |
|--------------|-----------------------------------------------|-----------|
| $\leftarrow$ |                                               | Отправить |
| Зая          | вка КАСКО                                     |           |
| 0            | ФИО<br>Маркелов Аркадий Юрьевич               |           |
|              | Номер телефона<br>+7 987 960 40 24            |           |
|              | Адрес электронной почты<br>markelov@gmail.com |           |
| Комм         | ентарий                                       |           |
|              |                                               |           |
|              |                                               |           |
|              |                                               |           |
|              |                                               |           |
|              |                                               |           |

Рисунок 15. Экран оформления заявки

| <i>©</i>                       | Офисы компании                        |                                                                 | + <u>Лобалить</u> - Этрузить новое расписание |
|--------------------------------|---------------------------------------|-----------------------------------------------------------------|-----------------------------------------------|
| Страхователи                   | Поиск по названию Q Поиск по адресу Q |                                                                 |                                               |
| Страховые полисы               | Bcero: 21                             |                                                                 | Записей на страницу: 10 🗸                     |
| Страховые продукты             | Название                              | Agpec                                                           | Телефоны                                      |
| Сотрудники страковой компании  | 22 офис в Самаре                      | Россия, Самара, Ленинская улица, 100                            |                                               |
| Запросы по страховым продуктам | 23 офис                               | Россия, Санкт-Петербург, Дворцовая площадь                      |                                               |
| Офисы компании                 | Бумнская                              | Россия, Ульяновск, Буинская улица                               | +7 (111) 111-1111                             |
| Пользовательское соглашение    | Волгоград                             | Россия, Волгоград, улица Рокоссовского, 10                      |                                               |
| SOS                            | Новый офис                            | Россия, Краснодарский край, Анапа, Набережная улица, 2          |                                               |
| Администрирование ~            | Офис в Москве                         | Россия, Москва, Новокузнецкая улица, 12-14                      |                                               |
|                                | Офис на Землячки                      | Россия, Волгоград, улица Землячки, 62А                          |                                               |
|                                | Офис на Пархоменко                    | Россия, Волгоград, улица Паркоменко                             | +7 (111) 111-1111                             |
|                                | Офис на проспекте Куйбышева           | Россия, Ульяновская область, Димитровград, улица Куйбышева, 226 | +7 (999) 777-3316                             |
|                                | Офис на улице Авроры                  | Россия, Самара, улица Авроры, 150/1                             | +7 (999) 777-3317                             |
|                                |                                       |                                                                 | < 1 2 3 >                                     |
|                                |                                       |                                                                 |                                               |
|                                |                                       |                                                                 |                                               |
| Романов Н. А. С                |                                       |                                                                 |                                               |
|                                |                                       |                                                                 |                                               |

### 2.7. Описание экрана "Офисы компании"

#### Рисунок 16. Экран "Офисы компании"

На странице "Офисы компании" представлены следующие основные элементы (см. Рисунок 16), нумерация списка совпадает с нумерацией на рисунке:

- 1. Поиск по названию, по адресу
- Список офисов компании. Офисы заводятся сотрудниками СК в соответствии с существующими офисами конкретной СК. При клике на офис осуществляется переход на детальную страницу офиса, где есть возможность отредактировать данные офиса или удалить данный офис.

Созданные списки офисов выводятся в МКС на главном экране после страховых продуктов. (см. Рисунок 17. Экраны МКС).

- 3. Кнопка "Добавить" функционал добавления нового офиса. При клике на кнопку, осуществляется переход на страницу добавления нового офиса.
- 4. Кнопка «Загрузить новое расписание» При клике на кнопку открывается окно загрузки файла

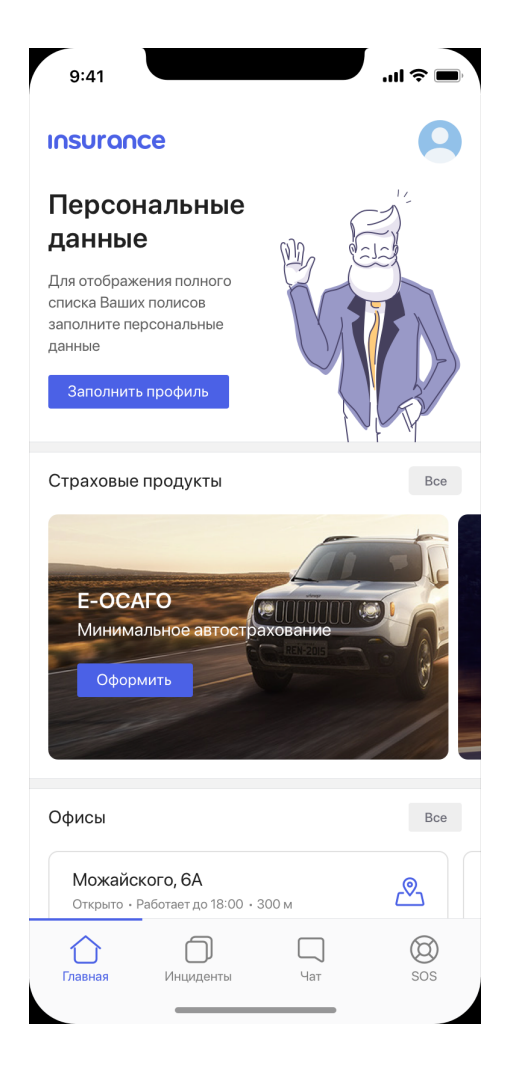

Рисунок 17. Главный экран, раздел офисы расположены под блоком страховых продуктов

| <b>@</b>                       | Пользовательское стрение                                                                                                    |
|--------------------------------|----------------------------------------------------------------------------------------------------|
| Страхователи                   |                                                                                                    |
| Страховые полисы               |                                                                                                    |
| Страховые продукты             | 3                                                                                                    |
| Рекламные баннеры              | -                                                                                                    |
| Сотрудники страховой компании  |                                                                                                    |
| Запросы по страховым продуктам |                                                                                                    |
| Офисы компании                 | УТБЕРАДЕНЫ                                                                                                    |
| Пользовательское соглашение    | Iformatou N-40-<br>or «66. arrysta 2014 r.<br>Inoranzement M. I                                                                                                    |
| sos                            | политика в отношении обработки                                                                                                    |
| Администрирование ~            | III EAUDY TAMAY TPEODAMINAN' A AUUTE<br>PEADANAN' TPEODAMINAN' A AUUTE                                                                                                    |
|                                | (instant between the second second seco |
|                                | оглавление                                                                                                    |
|                                | Terting/ QA/ QC                                                                                                    |
|                                | 1. Терлины и сокращения                                                                                                    |
|                                | 2. Of unite monocentrat 4<br>3. United and the second second second second second second second second second second second second second se                                                                                                    |
|                                | 4. Правовые оконзания обработки персональных данных. 5                                                                                                    |
|                                | 5. Условня и принципы обработки персональных данных                                                                                                    |
|                                | о. целя и порадок обработна персовальных данных — 6<br>7. Клятории субъеков обработныеных персовальных данных — 6                                                                                                    |
|                                | 8. Права и облавности субъекта персональных даяных                                                                                                    |
|                                | 9. II. PRABA IN ORTANINGCI IN KONTAMINA ADMININA //<br>10. IT. DARITA OF GOTTA IN RECORDATIONAL ADMININA S                                                                                                    |
|                                | 11. Сведения о реализуемых мерах по защите персональных данных                                                                                                    |
|                                | 12. HERDATSDEBAHE dafinas cooke                                                                                                    |
| Романов Н. А.                  | 1. ТЕРМИНЫ И СОКРАЩЕНИЯ                                                                                                    |
| -                              | АРМ Автонатипрованное рабочее место                                                                                                    |

#### 2.8. Описание экрана "Пользовательское соглашение"

Рисунок 18. Экран "Пользовательское соглашение"

На странице "Пользовательское соглашение" представлены следующие основные элементы (см. Рисунок 18), нумерация списка совпадает с нумерацией на рисунке:

- 1. Вкладка Пользовательское соглашение открывается по умолчанию. На странице отображается шаблон пользовательского соглашения, требующий корректировок сотрудником СК.
- 2. Вкладка "Публичная оферта". На странице отображается шаблон публичной оферты, требующий корректировок сотрудником СК.
- Шаблон документа. Информация, добавленная в шаблон, отображается в МКС. Ссылки на документы отображаются на стартовом экране под кнопками входа и регистрации. (см. Рисунок 19. Экраны МКС). При тапе по ссылке в МП МКС осуществляется переход на пользовательское соглашение и публичную оферту.
- 4. Кнопка "Редактировать". При клике на кнопку "Редактировать" осуществляется переход на страницу:
  - а. редактирования пользовательского соглашения, если вы во вкладке "Пользовательское соглашение";
  - b. редактирования публичной оферты, если вы во вкладке "Публичная оферта";
- 5. На странице появляются кнопки "Сохранить", "К просмотру", и панель инструментов для редактирования документа.

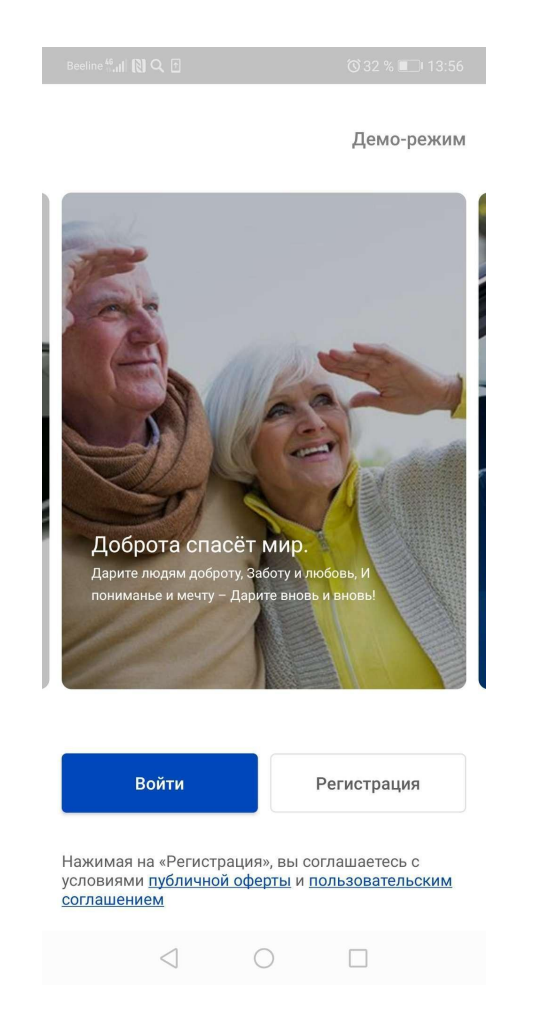

Рисунок 19. Первый экран МКС

## 2.9. Описание экрана "SOS"

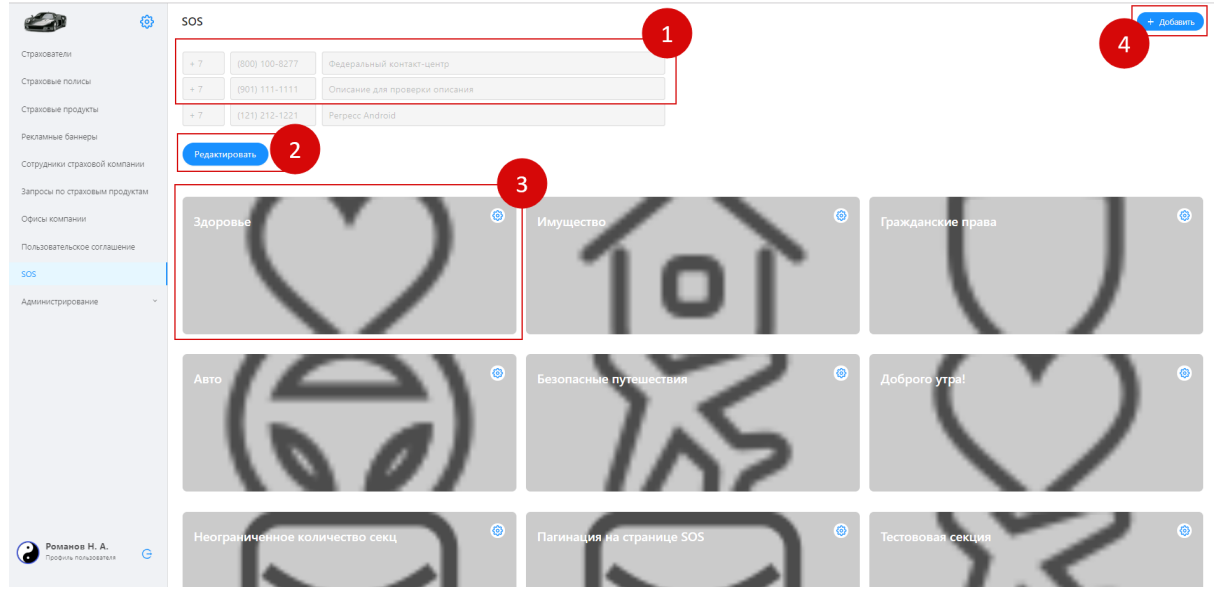

Рисунок 20. Экран "SOS"

На странице "SOS" представлены следующие основные элементы (см. Рисунок 20), нумерация списка совпадает с нумерацией на рисунке:

- 1. Номера телефонов отображаются в МКС на страницах SOS инструкций: основной экран SOS и детальная страница инструкции (см. Рисунок 21-22. Экраны МКС).
- 2. Кнопка "Редактировать" переводит поля номеров телефонов в режим редактирования. Поля для телефонного номера можно удалить, добавить дополнительные.
- Карточка инструкции SOS созданная инструкция для пользователя МКС. Карточки инструкции SOS создаются сотрудниками СК в соответствии с существующими инструкции SOS конкретной СК. При клике на карточку отображается детальная страница раздела инструкции. В разделе может быть несколько множеств инструкций.

Созданные инструкции SOS выводятся в МКС на экране SOS, (см. Рисунок 23. Экраны МКС).

4. Кнопка "Добавить" - функционал добавления новой секции инструкций. При клике на кнопку, осуществляется переход на страницу добавления новой секции для инструкций.

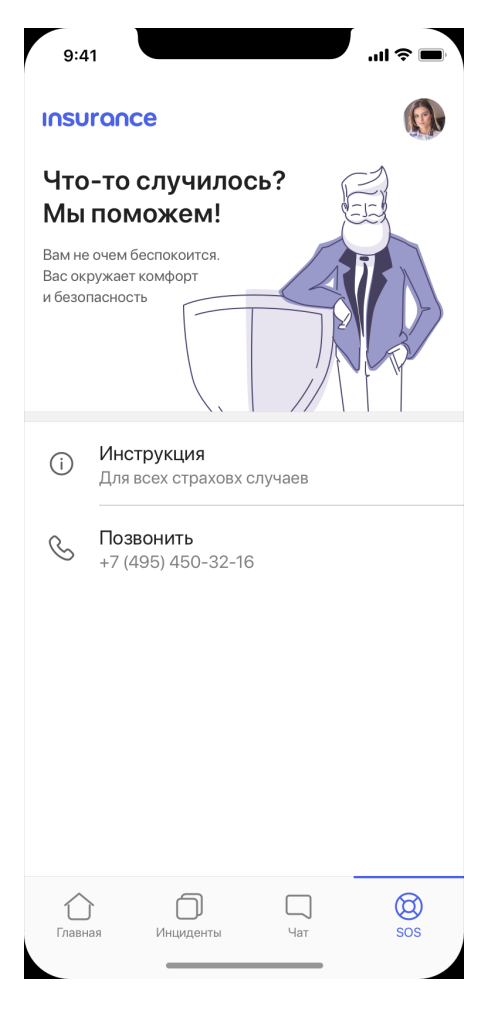

Рисунок 21. Экран SOS

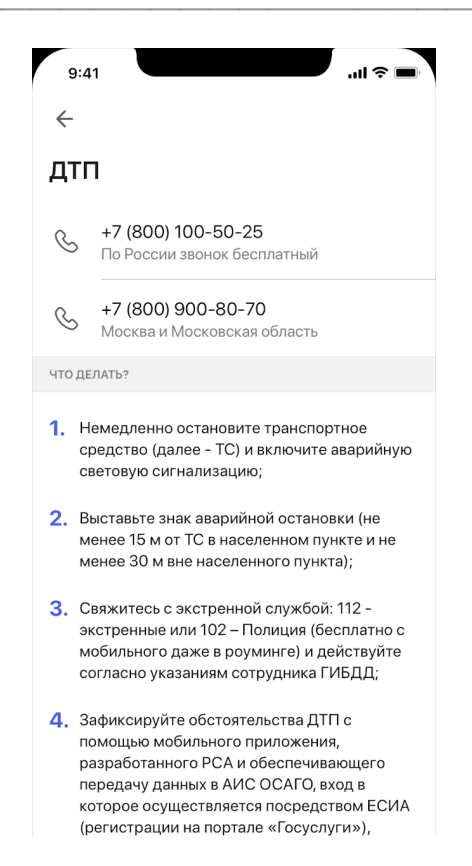

Рисунок 22. Детальная страница инструкции

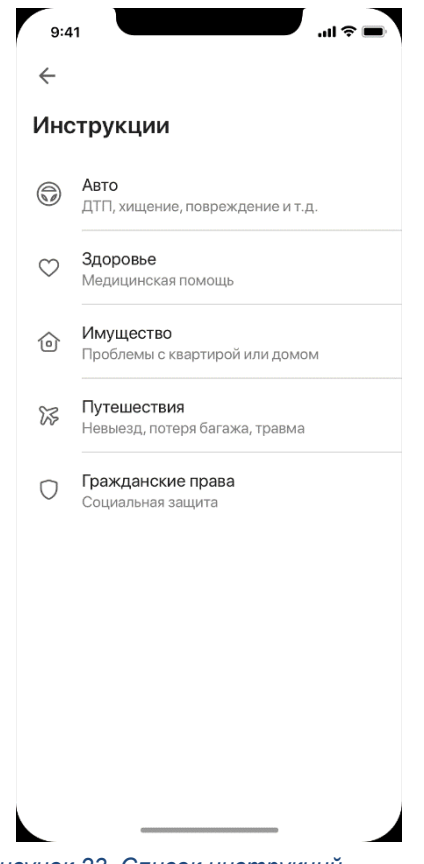

Рисунок 23. Список инструкций

| Papaceter         Advinue         Advinue         Advinue         Support 2         Tect. 2           paraceter         Advinue         Advinue         2         -         -         -         -         -         -         -         -         -         -         -         -         -         -         -         -         -         -         -         -         -         -         -         -         -         -         -         -         -         -         -         -         -         -         -         -         -         -         -         -         -         -         -         -         -         -         -         -         -         -         -         -         -         -         -         -         -         -         -         -         -         -         -         -         -         -         -         -         -         -         -         -         -         -         -         -         -         -         -         -         -         -         -         -         -         -         -         -         -         -         -         -         -                                                                                                    |                                       | -                                                                                                    |                 |           |           |         |
|----------------------------------------------------------------------------------------------------|---------------------------------------|----------------------------------------------------------------------------------------------------|-----------------|-----------|-----------|---------|
| Approve ropport         Coryn r pataenav "Topport", "Coparolae de monitoria againeur "         C         C                                                                                                    | рахователи                            | Действия/роли                                                                                             | ADMINISTRATOR & | MANAGER 🖉 | SUPPORT 🖉 | Тест. 🖉 |
| ppscolar poppini         ppcolar poppini         ppcolar p                                                                                                    | раховые полисы                        | Доступ к редактированию логотипа админки                                                                  | 2               |           |           |         |
| Ассул к разделям "Продукси", "505 интрудукци",         2         2         2         2         2         2         2         2         2         2         2         2         2         2         2         2         2         2         2         2         2         2         2         2         2         2         2         2         2         2         2         2         2         2         2         2         2         2         2         2         2         2         2         2         2         2         2         2         2         2         2         2         2         2         2         2         2         2         2         2         2         2         2         2         2         2         2         2         2         2         2         2         2         2         2         2         2         2         2         2         2         2         2         2         2         2         2         2         2         2         2         2         2         2         2         2         2         2         2         2         2         2         2         2                                                                                                    | траховые продукты<br>екламные баннеры | Доступ к разделам: "Страхователи", "Страховые<br>полисы", "Запросы по страховым продуктам"                |                 |           |           |         |
| просм ступирания         Доступ к раздензи "Cortypy-period", "Poin"         I         I                                                                                                    | отрудники страховой компании          | Доступ к разделам "Продукты", "SOS инструкции",<br>"Офисы", "Баннеры", ведение типов страховых<br>случаев |                 |           |           |         |
| Соглу к работу к работу к работу к работу к работу к работу к работу к работу к работу к разделу чат"         Соглу к разделу чат"         С         С </td <td>хомпании</td> <td>Доступ к разделам "Сотрудники", "Роли"</td> <td></td> <td></td> <td></td> <td></td>                                                                                                    | хомпании                              | Доступ к разделам "Сотрудники", "Роли"                                                                    |                 |           |           |         |
| 05         Δοτηπικ μαιαφοη "чаι"         Δ         24         Ξ           Rome              Ξ         Ξ                                                                                                    | ользовательское соглашение            | Доступ к работе с пользовательскими<br>соглашениями и публичной офертой                                   |                 |           |           |         |
| Address of the second second sec | os                                    | Доступ к разделу "Чат"                                                                                    |                 |           |           |         |
| Polm                                                                                                    | дминистрирование                      |                                                                                                    |                 |           |           |         |
|                                                                                                    | Роли                                  | 1                                                                                                    |                 |           |           |         |
|                                                                                                    |                                       |                                                                                                    |                 |           |           |         |
|                                                                                                    |                                       |                                                                                                    |                 |           |           |         |
|                                                                                                    |                                       |                                                                                                    |                 |           |           |         |
|                                                                                                    |                                       |                                                                                                    |                 |           |           |         |
|                                                                                                    |                                       |                                                                                                    |                 |           |           |         |
|                                                                                                    |                                       |                                                                                                    |                 |           |           |         |
|                                                                                                    |                                       |                                                                                                    |                 |           |           |         |
|                                                                                                    |                                       |                                                                                                    |                 |           |           |         |
|                                                                                                    |                                       |                                                                                                    |                 |           |           |         |

### 2.10. Описание экрана "Администрирование. Роли"

#### Рисунок 28. Экран "Администрирование. Роли"

На странице "Роли" представлены следующие основные элементы (см. Рисунок 28), нумерация списка совпадает с нумерацией на рисунке:

- 1. Список действий в системе, ограничений на доступ к функциям в системе CMS. Список не может быть отредактирован и изменен.
- 2. Список ролей, роли создаются суперадминистратором системы. Роль не может быть без выбранного действия.
- 3. Кнопка "Добавить" функционал добавления новой роли. При клике на кнопку, осуществляется переход на страницу добавления новой роли.
- 4. Чекбокс выбора действия для роли.

+ Добавить

# 3. Инструкции по администрированию CMS

#### 3.1. Создание ролей

- 1. Выберите в боковом меню пункт "Администрирование" "Роли".
- 2. На странице Роли кликните на кнопку "Добавить"
- 3. Система откроет новую страницу "Добавление роли" (см. Рисунок 30)

| ۵                                              | ← Добавление роли |
|------------------------------------------------|-------------------|
| Страхователи                                   | * Название:       |
| Страховые полисы                               | Название          |
| Страховые продукты                             | * Разрешения:     |
| Рекламные баннеры                              | Разрешения        |
| Сотрудники страховой компании                  | Сохранить         |
| Запросы по страховым продуктам                 |                   |
| Офисы компании                                 |                   |
| Пользовательское соглашение                    |                   |
| sos                                            |                   |
| Администрирование                              |                   |
| Роли                                           |                   |
|                                                |                   |
|                                                |                   |
|                                                |                   |
|                                                |                   |
|                                                |                   |
| <b>Романов Н. А.</b><br>Профиль пользователя С |                   |

Рисунок 30. Экран "Добавление роли"

- 4. Заполните поле "Название". Поле обязательное для заполнения.
- 5. Выберите разрешение для роли. Это обязательное условие, должно быть выбрано хотя бы одно разрешение.
- 6. Кликните "Сохранить".
- 7. Система переведет на страницу "Роли", где будет отображена новая роль.

### 3.2. Создание аккаунта для сотрудника

1. Выберите в боковом меню пункт "Сотрудники страховой компании".

+ Добавить

- 2. На странице Сотрудники кликните на кнопку "Добавить"
- 3. Система откроет новую страницу "Добавление нового сотрудника" (см. Рисунок 31)

| <b>@</b>                       | ← Добавление нового сотрудника          |
|--------------------------------|-----------------------------------------|
| Страхователи                   | Статус:                                 |
| Страховые полисы               | Активный Заблокированный                |
| Страховые продукты             | Фото:                                   |
| Рекламные баннеры              | Drag & Drop your files or <u>Browse</u> |
| Сотрудники страховой компании  |                                         |
| Запросы по страховым продуктам | Фамилия:                                |
| Офисы компании                 |                                         |
| Пользовательское соглашение    | Имя:                                    |
| 505                            |                                         |
| Annuhuctouporanue              | Отчество:                               |
| одновистрирование у            |                                         |
|                                | Логин:                                  |
|                                |                                         |
|                                |                                         |
|                                | дата рождения 🛱                         |
|                                |                                         |
|                                | Телефоны:                               |
|                                | Код Номер Описание Х                    |
|                                | +3                                      |
|                                | Email:                                  |
|                                |                                         |
|                                | Роли:                                   |
| Романов Н. А.                  | Назначенные роли сотруднику             |
| 🕡 Профиль пользователя 🤤       |                                         |
|                                | Доравите                                |

Рисунок 31. Экран "Добавление нового сотрудника"

- 4. Выберите статус сотрудника: Активный или заблокированный.
- 5. Добавьте изображение, нажав на Browse перетащив изображение в область поля "Drap and drop". Это обязательное условие для добавления нового сотрудника.

Аватар будет отображаться в профиле пользователя и в боковом меню, когда пользователь авторизуется под своим логином и паролем.

- 6. Заполните поле "Фамилия". Поле обязательное для заполнения.
- 7. Заполните поле "Имя". Поле обязательное для заполнения.
- 8. Заполните поле "Отчество". Поле НЕ обязательное для заполнения.
- 9. Заполните поле "Логин". Это обязательное условие.
- 10. Выберите дату рождения. Это обязательное условие.
- 11. Заполните поля "Телефон". Это обязательное условие.
- 12. Заполните поле "Описание телефона". Поле НЕ обязательное для заполнения.
- 13. Заполните поля "Email". Это обязательное условие.
- 14. Выберите роль для сотрудника. Это НЕ обязательное условие. Но если у сотрудника не будет роли, он не будет видеть страницы системы CMS.
- 15. Кликните "Добавить".
- 16. Система:
  - а. переведет на страницу "Сотрудники страховой компании", где будет отображен новый сотрудник.
  - b. отправит письмо с логином и паролем сотруднику на указанный адрес электронной почты в п.12 данной инструкции.

#### 3.3. Редактирование аккаунта для сотрудника.

- 1. Выберите в боковом меню пункт "Сотрудники страховой компании".
- 2. Кликните по нужной строке с ФИО сотрудника в списке сотрудников.
- 3. Система откроет новую страницу "Просмотр данных сотрудника".

| Ø                               | ← Просмотр данн     | ых сотрудника       | Редактировать 🗊 Удалить за |
|---------------------------------|---------------------|---------------------|----------------------------|
| Страхователи                    | Основная информация |                     |                            |
| Страховые полисы                | Статус<br>Фото      | Активный            |                            |
| Страховые продукты              |                     |                     |                            |
| Рекламные баннеры               |                     |                     |                            |
| Сотрудники страховой компании   | Фамилия             | Великая             |                            |
| Запросы по стозуольны продиктам | Имя                 | Екатерина           |                            |
| запросы по страховым продуктам  | Отчество            | Алексеевна          |                            |
| Офисы компании                  | Логин               | catherine_the_great |                            |
| Пользовательское соглашение     | Дата рождения       | 19.10.1991          |                            |
|                                 | Роли                | ADMINISTRATOR       |                            |
| SOS                             | Контакты            |                     |                            |
| Администрирование ^             | Email               | petrov_a@ins.ru     |                            |
| Роли                            | Основной номер      | +7 (999) 777-3329   |                            |
|                                 |                     |                     |                            |
|                                 |                     |                     |                            |
|                                 |                     |                     |                            |
|                                 |                     |                     |                            |
|                                 |                     |                     |                            |
|                                 |                     |                     |                            |
| <b>Романов Н. А.</b>            |                     |                     |                            |

Рисунок 32. Экран "Просмотр данных сотрудника"

- 4. На странице отображается информация о сотруднике и кнопки "Редактировать", "Удалить запись".
- 5. Кликнете на "Редактировать".
- 6. Система откроет новую страницу "Редактирование данных сотрудника".

| <b>@</b>                             | ← Редактирование данных сотрудника | ена 🗇 Удалить запись |
|--------------------------------------|------------------------------------|----------------------|
| Страхователи                         | Статус:                            |                      |
| Страховые полисы                     | Активный Заблокированный           |                      |
| Страховые продукты                   | Φοτο:                              |                      |
| Рекламные баннеры                    | H MA                               |                      |
| Сотрудники страховой компании        | 00                                 |                      |
| Запросы по страховым продуктам       |                                    |                      |
| Офисы компании                       |                                    |                      |
| Пользовательское соглашение          |                                    |                      |
| SOS                                  | Фамилия:                           |                      |
| Администрирование ^                  | Великая                            |                      |
| Роли                                 | VIMR:                              |                      |
|                                      | Екатерина                          |                      |
|                                      | Отчество:                          |                      |
|                                      | Алексеевна                         |                      |
|                                      | Логин:                             |                      |
| Романов Н. А. Профиль пользователя G | catherine_the_great                |                      |

Рисунок 33. Экран "Редактирование данных сотрудника"

- 7. Внесите необходимые изменения.
- 8. Кликните "Сохранить".
- 9. Система сохранит внесенные изменения.
- 10. Для ухода со страницы выберите необходимый пункт в боковом меню или

кликните на кнопку назад 🗲 Редактирование данных сотрудника .

## 3.4. Авторизация в системе

- 1. При условии авторизации в системе первый раз, необходимо получить письмо на почту с логином и паролем. Адрес электронной почты, на которую выслан логин и пароль, необходимо уточнить у суперадминистратора системы.
- 2. Перейдите на страницу авторизации.

#### Авторизация

| A administrator |                |
|-----------------|----------------|
|                 |                |
| Войти           | Забыли пароль? |

Рисунок 34. Экран "Авторизация"

- 3. Введите логин.
- 4. Введите пароль.
- 5. Кликните на кнопку "Войти".

#### 3.5. Восстановление пароля

- 1. На странице авторизации кликните "Забыли пароль?".
- 2. Система откроет новую страницу "Сброс пароля"

| Сброс пароля                                       |
|----------------------------------------------------|
| Введите ваш логин и мы вышлем код<br>подтверждения |
| Введите свой логин                                 |
| Сбросить                                           |

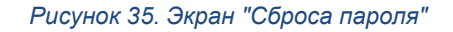

- 3. Введите свой логин.
- 4. Кликните на кнопку "Сбросить".
- 5. Система отправит письмо на указанный при регистрации адрес электронной почты.

6. Далее перейдите к инструкции 3.4. "Авторизация в системе".

## 3.6. Редактирование профиля

1. В нижней части бокового меню кликните на "Профиль пользователя".

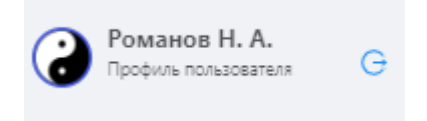

2. Система откроет страницу "Профиля пользователя".

| ¢                                     | Профиль пользователя             |
|---------------------------------------|----------------------------------|
| Страхователи                          | Основная информация Безопасность |
| Страховые полисы                      |                                  |
| Страховые продукты                    | * <b>194</b><br>2133             |
| Рекламные баннеры                     |                                  |
| Сотрудники страховой компании         |                                  |
| Запросы по страховым продуктам        |                                  |
| Офисы компании                        |                                  |
| Пользовательское соглашение           | * E-mail:                        |
| SOS                                   | admin@ins.ru                     |
| Администрирование 🗸                   | Логин: administrator             |
|                                       | Имя: Николай                     |
|                                       | Отчество: Алексеевич             |
|                                       | Дата рождения: 19.10.1995        |
|                                       | Сохранить изменения              |
|                                       |                                  |
|                                       |                                  |
| Романов Н. А.<br>Профиль пользователя |                                  |

Рисунок 36. Экран "Профиль пользователя"

- 3. На странице отображены две вкладки: "Основная информация" и "Безопасность".
- 4. Для смены аватара нажмите крестик в левой части изображения.
- 5. Выберите новое изображение для аватара.
- 6. Внесите изменения в адрес электронной почты.
- 7. Кликните "Сохранить изменения".
- 8. Система сохранит ваши изменения.
- 9. Для смены пароля перейдите во вкладку "Безопасность".

| <b>E</b>                                       | Профиль пользователя             |  |  |
|------------------------------------------------|----------------------------------|--|--|
| Страхователи                                   | Основная информация Безорасность |  |  |
| Страховые полисы                               |                                  |  |  |
| Страховые продукты                             | * Старый пароль:                 |  |  |
| Рекламные баннеры                              | Старый пароль                    |  |  |
| Сотрудники страховой компании                  | * Новый пароль:                  |  |  |
| Запросы по страховым продуктам                 | Новый пароль                     |  |  |
| Офисы компании                                 | * Повторите новый пароль:        |  |  |
| Пользовательское соглашение                    | Повторите новый пароль           |  |  |
| SOS                                            | Сменить пароль                   |  |  |
| Администрирование ~                            |                                  |  |  |
|                                                |                                  |  |  |
|                                                |                                  |  |  |
|                                                |                                  |  |  |
|                                                |                                  |  |  |
|                                                |                                  |  |  |
| <b>Романов Н. А.</b><br>Профиль пользователя G |                                  |  |  |

Рисунок 37. Экран "Профиль пользователя". Вкладка "Безопасность"

- 10. Укажите существующий пароль в поле "Старый пароль".
- 11. Укажите новый пароль.
- 12. Повторите новый пароль.
- 13. Кликните "Сменить пароль".
- 14. Система изменит ваш пароль. При следующем входе в систему используйте новый пароль.

## 3.7. Добавление, замена лого

1. Для смены логотипа необходимо кликнуть на иконку "Настройки" в боковом меню

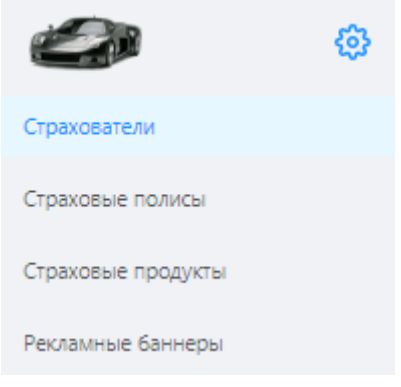

Рисунок 38. Фрагмент бокового меню

- 2. Система откроет новую страницу Настроек
- 3. Наведите мышкой на иконку изображения

#### Логотип

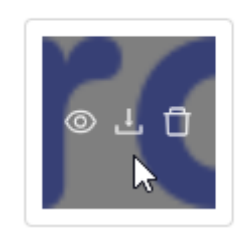

- 4. Выберите иконку "Корзина"
- 5. Выберите новый логотип.

## 3.8. Редактирование Страхователей

1. Выберите в боковом меню пункт "Страхователи".

Редактировать запись

- 2. На странице Страхователи кликните строку из списка страхователей
- 3. Система откроет страницу Просмотр данных страхователя.

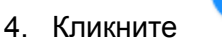

- 5. Редактировать возможно поля номер телефона и описание телефона.
- 6. Кликните на кнопку "Сохранить".

## 3.9. Добавление, редактирование номеров телефонов

В CMS есть возможность добавлять три группы номеров: Консультационный номер, номера телефонов SOS и номера телефонов офисов. Номера телефонов добавляются на страницах:

• Страховые продукты. Номер для консультаций может быть только один. Номер выводится на страницах МКС:

- на главном экране в статусе, когда нет активных полисов, идет обработка персональных данных или персональные данные не были подтверждены СК
- на экране списка продуктов
- на детальной карточке продукта.
- SOS. Номера для инструкций SOS. Номеров может быть множество. Номера выводятся на страницах МКС (см. п.2.10. Рисунок 20. Описание экрана "SOS"):
  - о основной экран SOS
  - детальная страница инструкции.
- Офисы. Номера офисов компании. Номеров может быть множество. Номера выводятся на страницах МКС:
- главный экран
- детальная страница офиса компании.

# 3.9.1. Номера телефонов на странице Страховые продукты

- 1. В нижней части бокового меню кликните на "Страховые продукты".
- 2. Система откроет страницу "Страховые продукты".

| <u>چ</u>                                       | Страховые продукты – Добавить                             |
|------------------------------------------------|-----------------------------------------------------------|
| Страхователи                                   | Телефон для консультаций:                                 |
| Страховые полисы                               | + 7 (800) 100-8277 Федеральный контакт-центр 7: Сохранить |
| Страховые продукты                             | Поиск по названию Q. Показ на главной V                   |
| Рекламные баннеры                              | Все Активные Заблокированные                              |
| Сотрудники страховой компании                  | Всего: 10. Записей на страницу: 10. У                     |
| Запросы по страховым продуктам                 |                                                           |
| Офисы компании                                 | Без ссылки 🚳 Я продукт/Я 🙆 Регресс- 🚳                     |
| Пользовательское соглашение                    | продукт/Я тестирование Аndroid.                           |
| SOS                                            | продукт/ 12.12.2019                                       |
| Администрирование ~                            |                                                           |
| <b>Романов Н. А.</b><br>Профиль пользователя G | Perpecc. Android. (*)<br>12.12.19.<br>CCHJIKA ECTD!       |

Рисунок 40. экран "Страховые продукты"

3. Укажите международный код номера телефона.

- 4. Укажите номер телефона, 10 цифр после международного кода.
- 5. Заполните поле "Описание телефона".
- 6. Кликните на кнопку "Сохранить".

#### 3.9.2. Номера телефонов на странице SOS

- 1. В нижней части бокового меню кликните на "SOS".
- 2. Система откроет страницу "SOS".

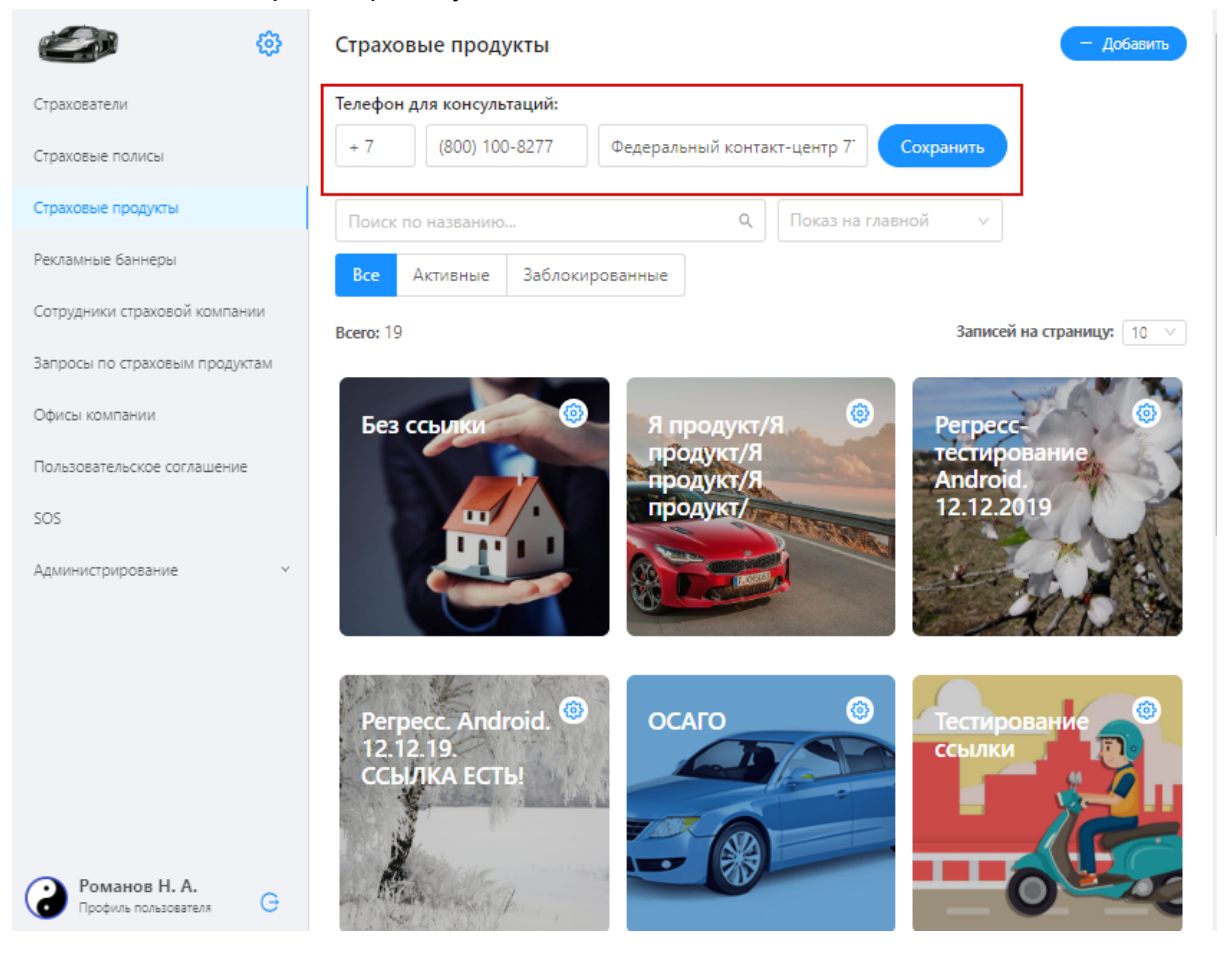

Рисунок 41. Экран "SOS"

3. Кликните на кнопку "Редактировать".

SOS

| + 7 (800) 200-9924 | По России звонок бесплатный |
|--------------------|-----------------------------|
| Добавить Сохранить |                             |

Рисунок 42. Фрагмент Экрана "SOS"

- 4. Внесите изменения в номер и кликните на кнопку "Сохранить".
- 5. При необходимости добавить еще номер телефона, кликните на кнопку "Добавить". Отобразятся дополнительные поля для нового номера.

| SOS    |                |                             |   |
|--------|----------------|-----------------------------|---|
| + 7    | (800) 200-9924 | По России звонок бесплатный | × |
| Код    | Номер          | Описание                    | X |
| Добаві | ить Сохранить  |                             |   |

Рисунок 43. Фрагмент Экрана "SOS"

- 6. Заполните все поля и кликните на кнопку "Сохранить".
- 7. При необходимости удалить номер телефона, кликните на крестик Х справа от полей номера телефона.
- 8. Кликните на кнопку "Сохранить".

#### 3.9.3. Номера телефонов на странице Офисы

Номера телефонов офисов компании создаются на детальной странице "Добавление нового офиса" или при редактировании офиса на странице "Редактирование офиса". Подробнее см. <u>Создание Офисов компаний</u>.

# 4. Инструкции по настройке контента для МКС

### 4.1. Создание карточки страхового продукта

- 1. В боковом меню выберите "Страховые продукты".
- 2. Система откроет страницу "Страховые продукты"

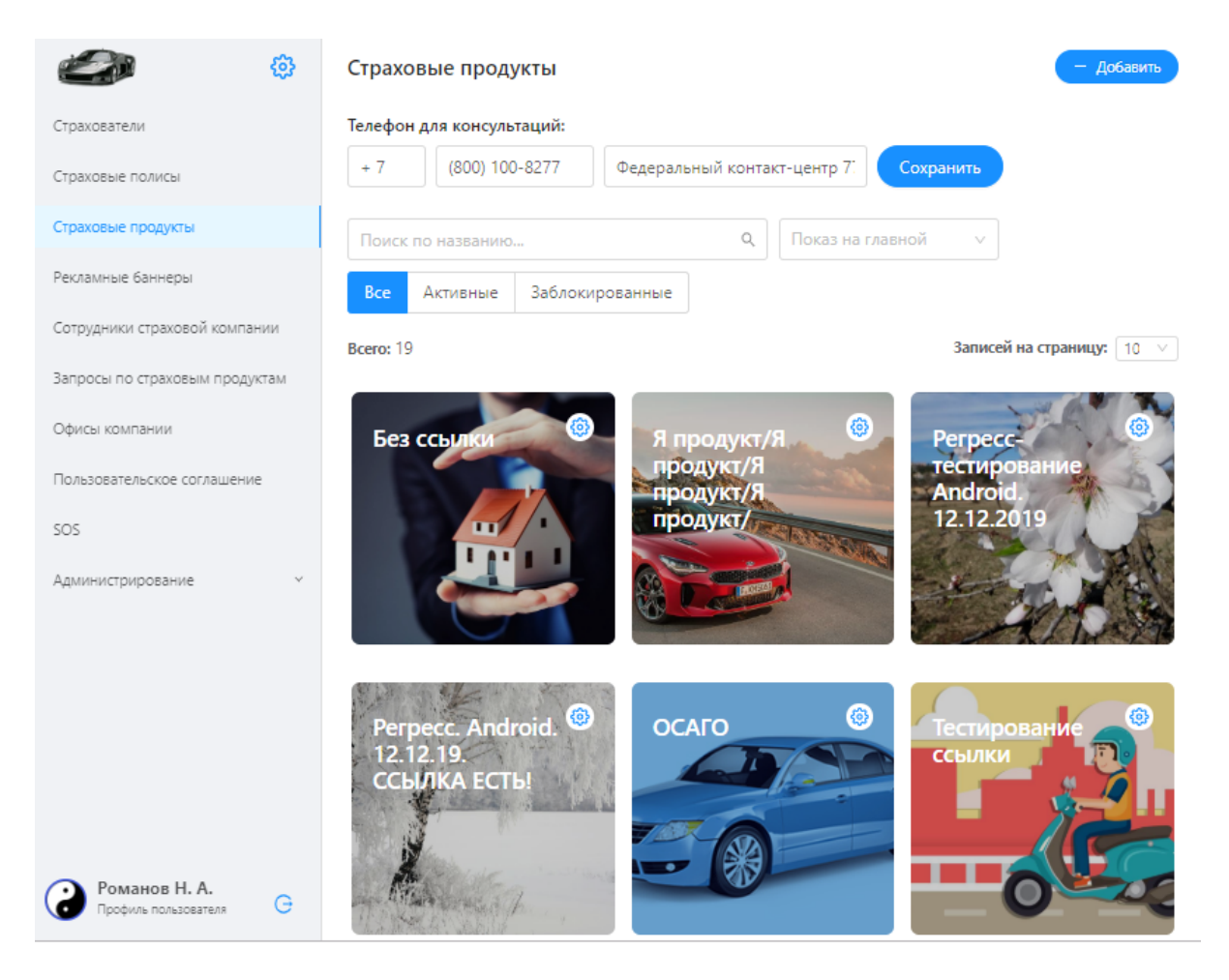

Рисунок 44. Экран "Страховые продукты"

3. На странице Страховые продукты кликните на кнопку "Добавить"

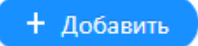

4. Система откроет новую страницу "Добавление нового страхового продукта".

| <b>@</b>                                       | ← Добавление нового страхового продукта |
|------------------------------------------------|-----------------------------------------|
| Страхователи                                   | Название:                               |
| Страховые полисы                               |                                         |
| Страховые продукты                             | Выбор иконки:                           |
| Рекламные баннеры                              | ×                                       |
| Сотрудники страховой компании                  |                                         |
| Запросы по страховым продуктам                 | Короткое описание:                      |
| Офисы компании                                 |                                         |
| Пользовательское соглашение                    | Полное описание:                        |
| SOS                                            |                                         |
| Администрирование 🗸                            |                                         |
|                                                | Ссылка на страницу:                     |
|                                                |                                         |
|                                                | Картинка:                               |
|                                                | Drag & Drop your files or <u>Browse</u> |
|                                                | Активный:                               |
| <b>Романов Н. А.</b><br>Профиль пользователя G |                                         |

Рисунок 45. Экран "Добавление нового страхового продукта"

- 5. Заполните поле "Название". Поле обязательное для заполнения.
- 6. Выберите иконку. Это обязательное условие.
- Заполните короткое описание продукта в поле "Короткое описание". Поле обязательное для заполнения. Текст данного поля будет отображаться на фоне картинки страхового продукта на странице со списком страховых продуктов в CMS.
- Заполните полное описание продукта в поле "Полное описание". Поле обязательное для заполнения. Полное описание страхового продукта отображается в МКС на детальной странице страхового продукта.
- 9. Добавьте изображение, которое будет отображаться в МКС, нажав на Browse

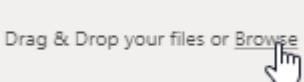

Пли перетащив изображение в область поля "Drap and drop". Это обязательное условие для добавления нового страхового продукта.

- 10. Кликнув на поле Список инцидентов, выберите Инциденты. Может быть выбрано множество инцидентов. Чтобы убрать выпадающий список, кликните на пустое место на странице.
- 11. Выберите положение активности продукта. По умолчанию переключатель

активности продукта выключен

- а. Если положение переключателя сделать активным , то после сохранения данная карточка страхового продукта появится в МКС и отобразится как на главном экране МП (в свайпе страховых продуктов), так и на экране с полным списком страховых продуктов.
- b. Если положение переключателя останется в положении выключен, то продукт будет создан, но не выведется в МКС.
- 12. Включите переключатель "Показать на главной" . Созданная карточка продукта будет выводиться на главном экране МКС (см. Рисунок 6).
  - а. Если переключатель останется в положении выключено , но при этом переключатель "Активный" будет включён, то Карточка продукта будет выводиться на Экране списка страховых продуктов (см. Рисунок 7).
- 13. Укажите приоритет отображения на экранах МКС. Приоритет целое число. Продукты выводятся в МКС в порядке возрастания их приоритета.
- 14. Кликните "Сохранить".
- 15. Система переведет на страницу "Страховые продукты", где будет отображена новая карточка продукта.

# 4.2. Инструкция "Редактирование карточки страхового продукта"

- 1. В боковом меню выберите "Страховые продукты".
- 2. Система откроет страницу "Страховые продукты".
- 3. На странице Страховые продукты кликните на карточку страхового продукта.
- 4. Система откроет страницу "Просмотр страхового продукта".

| <b>@</b>                             | ← Просмотр страхово | го продукта Редактировать 🗊 Удалить запись                                                                                                    |
|--------------------------------------|---------------------|----------------------------------------------------------------------------------------------------|
| Страхователи                         | Общая информация    |                                                                                                    |
| Страховые полисы                     | Название            | Без ссылки                                                                                                    |
| Страховые продукты                   | Иконка              |                                                                                                    |
| Рекламные баннеры                    |                     |                                                                                                    |
| Сотрудники страховой компании        |                     |                                                                                                    |
| Запросы по страховым продуктам       | Короткое описание   | Принцип эквивалентности выражает требование равновесия между доходами<br>страховой организации и её рас                                                      |
| Офисы компании                       | Полное описание     | Доходы от страховой деятельности складываются из страховых взносов, уплачиваемых<br>страхователями. Расходы представлены страховыми выплатами и затратами на |
| Пользовательское соглашение          |                     | содержание страхового предприятия. При превышении доходов над расходами<br>страховая организация (СО) имеет прибыль от страховой деятельности. Если в        |
| SOS                                  | Ссылка на страницу  |                                                                                                    |
| Администрирование ч                  | Картинка            |                                                                                                    |
|                                      | Активный            | Нет                                                                                                    |
|                                      | Показать на главной | Нет                                                                                                    |
|                                      | Приоритет           | 0                                                                                                    |
| Романов Н. А. Профиль пользователя G |                     |                                                                                                    |

- 5. Кликните на кнопку "Удалить", если хотите удалить данный страховой продукт или кликните на кнопку "Редактировать" для внесения изменений.
- 6. Отредактируйте необходимые поля и кликните "Сохранить".

### 4.3. Создание баннеров.

- 1. В боковом меню выберите "Рекламные баннеры".
- 2. Система откроет страницу "Рекламные баннеры"

| ۵                                                     | Рекламные баннеры            | — Добавить                         |
|-------------------------------------------------------|------------------------------|------------------------------------|
| Страхователи                                          | Все Активный Новый Невидимый |                                    |
| Страховые полисы                                      |                              |                                    |
| Страховые продукты                                    | Тест 8                       | Регресс от 11.12. 🧐                |
| Рекламные баннеры                                     |                              | Название.                          |
| Сотрудники страховой компании                         |                              |                                    |
| Запросы по страховым продуктам                        |                              |                                    |
| Офисы компании                                        | VIII V                       |                                    |
| Пользовательское соглашение                           |                              |                                    |
| SOS                                                   | Нужен баннер с Тест 9        | Доброта спасёт <sup>99</sup>       |
| Администрирование ~                                   | названием.                   |                                    |
| <b>Романов Н. А.</b><br>Профиль пользователя <b>С</b> |                              | Страхование<br>жизни и<br>здоровья |

Рисунок 46. Экран "Рекламные баннеры"

3. На странице Рекламные баннеры кликните на кнопку "Добавить"

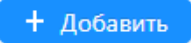

4. Система откроет новую страницу "Добавление нового баннера".

| ۵                                    | ← Добавление нового баннера             |
|--------------------------------------|-----------------------------------------|
| Страхователи                         | Наименование:                           |
| Страховые полисы                     |                                         |
| Страховые продукты                   | Картинка:                               |
| Рекламные баннеры                    | Drag & Drop your files or <u>Browse</u> |
| Сотрудники страховой компании        | Описание:                               |
| Запросы по страховым продуктам       |                                         |
| Офисы компании                       |                                         |
| Пользовательское соглашение          | Статус:                                 |
| SOS                                  | Активный Новый Невидимый                |
| Администрирование 🗸                  | Введите приоритет отображения:          |
|                                      | 0                                       |
|                                      | Добавить                                |
|                                      |                                         |
|                                      |                                         |
|                                      |                                         |
| Романов Н. А. Профиль пользователя С |                                         |

Рисунок 47. Экран "Добавление нового баннера"

- 5. Заполните поле "Наименование". Поле обязательное для заполнения.
- 6. Добавьте изображение, которое будет отображаться в МКС, нажав на Browse

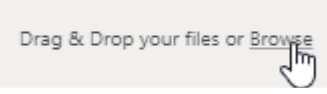

"Drap and drop". Это обязательное условие для добавления нового баннера.

- 7. Заполните поле "Полное описание". Поле обязательное для заполнения.
- 8. Выберите статус:
  - а. Активный баннер будет отображаться в МКС на первом экране.
  - b. Невидимый баннер НЕ будет отображаться в МКС на первом экране.
- 9. Выберите приоритет. Поле обязательное для заполнения.
- 10. Кликните на кнопку "Добавить".
- 11. Система переведет на страницу "Рекламные баннеры", где будет отображен новая карточка баннера.

#### 4.4. Редактирование баннеров.

- 1. В боковом меню выберите "Рекламные баннеры".
- 2. Система откроет страницу "Рекламные баннеры".
- 3. На странице Рекламные баннеры кликните на карточку рекламного баннера.

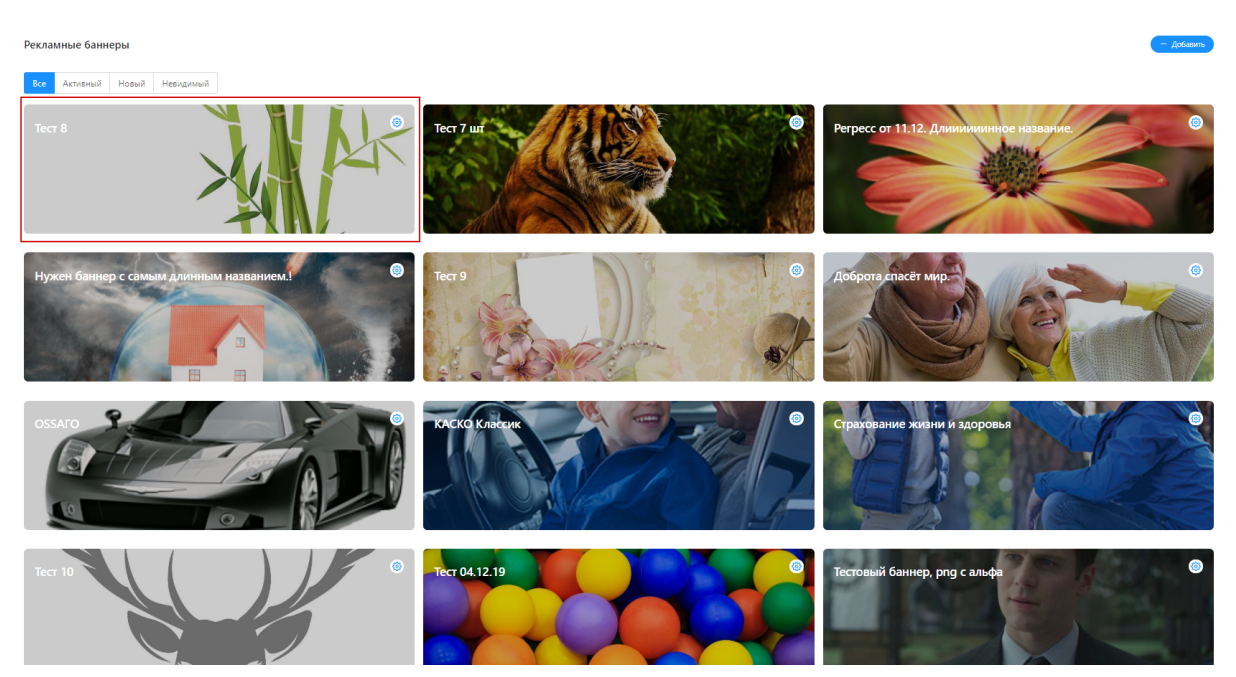

Рисунок 48. Фрагмент экрана "Рекламные баннеры"

4. Система откроет страницу "Просмотр рекламного баннера".

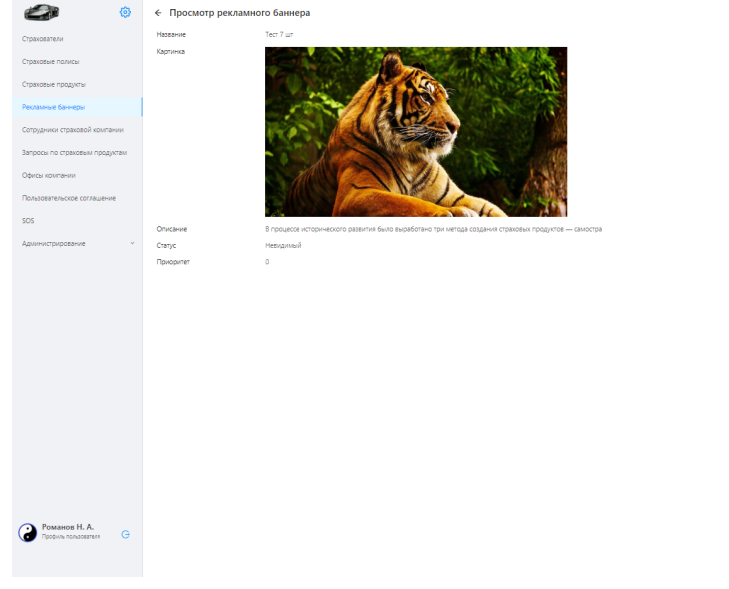

Рисунок 49. Экран "Просмотр рекламного баннера"

- 5. Кликните на кнопку "Удалить запись", если необходимо удалить баннер. Или кликните на кнопку "Редактировать" (см. Рисунок 50), если необходимо внести изменения в баннер.
- 6. Внесите необходимые изменения.

| <b>@</b>                                       | 🗧 Редактирование данных баннера                                                                         | Отмена 🗊 Удалить запись |
|------------------------------------------------|----------------------------------------------------------------------------------------------------|-------------------------|
| Страхователи                                   | Наименование:                                                                                           |                         |
| Страховые полисы                               | Тест 7 шт                                                                                               |                         |
| Страховые продукты                             | Картинка:                                                                                               |                         |
| Рекламные баннеры                              | × kyal                                                                                                  |                         |
| Сотрудники страховой компании                  |                                                                                                    |                         |
| Запросы по страховым продуктам                 |                                                                                                    |                         |
| Офисы компании                                 |                                                                                                    |                         |
| Пользовательское соглашение                    |                                                                                                    |                         |
| SOS                                            | Описание:                                                                                               |                         |
| Администрирование 🗸                            | В процессе исторического развития было выработано три метода создания<br>страховых продуктов — самостра |                         |
|                                                |                                                                                                    | 11                      |
|                                                | Статус:                                                                                                 |                         |
|                                                | Активный Новый Невидимый                                                                                |                         |
|                                                | Введите приоритет отображения:                                                                          |                         |
|                                                | 0                                                                                                    |                         |
| <b>Романов Н. А.</b><br>Профиль пользователя G | Сохранить                                                                                               |                         |

Рисунок 50. Экран "Редактирование данных баннера"

7. Кликните на кнопку "Сохранить".

## 4.5. Создание Офисов компаний

- 1. В боковом меню выберите "Офисы компании".
- 2. Система откроет страницу "Офисы компании"

| <b>@</b>                              | Офисы компании              | + Добавить 🕹 Загру                                                 | зить новое расписание |
|---------------------------------------|-----------------------------|--------------------------------------------------------------------|-----------------------|
| Страхователи                          |                             |                                                                    |                       |
| Страховые полисы                      | Поиск по названию Q         | Поиск по адресу Q                                                  |                       |
| Страховые продукты                    | Bcero: 21                   | Записе                                                             | й на страницу: 🛛 10 🔍 |
| Рекламные баннеры                     | Название                    | Адрес                                                              | Телефоны              |
| Сотрудники страховой компании         | 22 офис в Самаре            | Россия, Самара, Ленинская улица, 100                               |                       |
| Запросы по страховым продуктам        | 23 офис                     | Россия, Санкт-Петербург, Дворцовая<br>площадь                      |                       |
| Офисы компании                        | Буинская                    | Россия, Ульяновск, Буинская улица                                  | +7 (111) 111-1111     |
| Пользовательское соглашение           | Волгоград                   | Россия, Волгоград, улица Рокоссовского, 10                         |                       |
| Администрирование 🗸                   | Новый офис                  | Россия, Краснодарский край, Анапа,<br>Набережная улица, 2          |                       |
|                                       | Офис в Москве               | Россия, Москва, Новокузнецкая улица, 12-<br>14                     |                       |
|                                       | Офис на Землячки            | Россия, Волгоград, улица Землячки, 62А                             |                       |
|                                       | Офис на Пархоменко          | Россия, Волгоград, улица Пархоменко                                | +7 (111) 111-1111     |
|                                       | Офис на проспекте Куйбышева | Россия, Ульяновская область,<br>Димитровград, улица Куйбышева, 226 | +7 (999) 777-3316     |
| Романов Н. А.<br>Профиль пользователя | Офис на улице Авроры        | Россия, Самара, улица Авроры, 150/1                                | +7 (999) 777-3317     |

Рисунок 51. Экран "Офисы компании"

+ Добавить

.

- 3. На странице Офисы компании кликните на кнопку "Добавить"
- 4. Система откроет новую страницу "Добавление нового офиса".

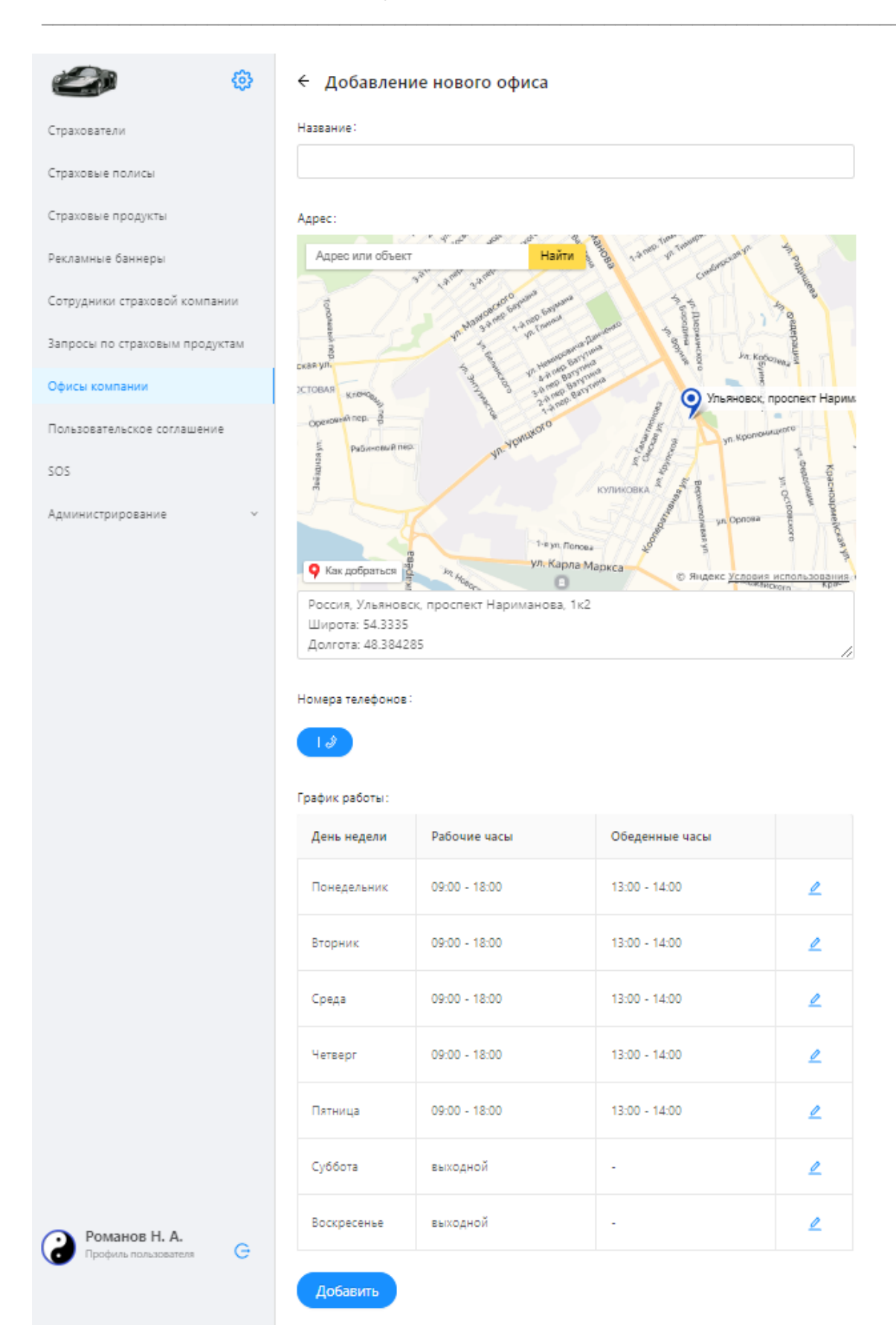

Рисунок 52. Экран "Добавление нового офиса"

5. Заполните поле "Название". Поле обязательное для заполнения.

6. Укажите адрес офиса на карте или введите адрес в строку поиска Адрес:

| an .             | Q.    |      |
|------------------|-------|------|
| Адрес или объект | Найти |      |
| Baryte YIII      | 8 A C | инаж |

и нажмите на кнопку "Найти".

+2

- Добавьте номер телефона, нажав на кнопку "Добавить телефон".
   Появятся поля для ввода номера телефона. Если необходимо добавить еще номер телефона, снова нажмите на кнопку "Добавить телефон".
- 8. Отредактируйте шаблон графика работы офиса, нажав на кнопку

"Редактировать" — . Система изменит форму таблицы. Внесите необходимые изменения и кликните на иконку "Сохранить" .

График работы:

| День недели | Рабочие часы                | Обеденные часы                                |     |
|-------------|-----------------------------|-----------------------------------------------|-----|
| Понедельник | 08:00 (C)<br>-<br>17:00 (C) | 13:00     ()       -     -       14:00     () | 5 X |
| -           | AA AA AT AA                 | 10.00 11.00                                   | ~   |

Рисунок 53. Фрагмент экрана "Добавление нового офиса

- 9. Кликните кнопку "Добавить".
- 10. Система переведет на страницу "Офисы компании", где в списке будет отображен созданный офис компании.

#### 4.6. Редактирование Офисов компаний

- 1. В боковом меню выберите "Офисы компании".
- 2. Система откроет страницу "Офисы компании"

| ۵                                    | Офисы компании              | + Добавить                                                         | 2 Загрузить новое расписание |
|--------------------------------------|-----------------------------|--------------------------------------------------------------------|------------------------------|
| Страхователи                         |                             |                                                                    |                              |
| Страховые полисы                     | Поиск по названию Q         | Поиск по адресу Q                                                  |                              |
| Страховые продукты                   | Bcero: 21                   |                                                                    | Записей на страницу: 🛛 10 🔍  |
| Рекламные баннеры                    | Название                    | Адрес                                                              | Телефоны                     |
| Сотрудники страховой компании        | 22 офис в Самаре            | Россия, Самара, Ленинская улица, 100                               |                              |
| Запросы по страховым продуктам       | 23 офис                     | Россия, Санкт-Петербург, Дворцовая площадь                         |                              |
| Офисы компании                       | Буинская                    | Россия, Ульяновск, Буинская улица                                  | +7 (111) 111-1111            |
| Пользовательское соглашение          | Волгоград                   | Россия, Волгоград, улица Рокоссовского, 10                         |                              |
| SOS                                  | Новый офис                  | Россия, Краснодарский край, Анапа, Набережная улица, 2             |                              |
| Администрирование 🗸                  | Офис в Москве               | Россия, Москва, Новокузнецкая улица, 12-14                         |                              |
|                                      | Офис на Землячки            | Россия, Волгоград, улица Землячки, 62А                             |                              |
|                                      | Офис на Пархоменко          | Россия, Волгоград, улица Пархоменко                                | +7 (111) 111-1111            |
|                                      | Офис на проспекте Куйбышева | Россия, Ульяновская область, Димитровград, улица<br>Куйбышева, 226 | +7 (999) 777-3316            |
|                                      | Офис на улице Авроры        | Россия, Самара, улица Авроры, 150/1                                | +7 (999) 777-3317            |
|                                      |                             |                                                                    | < 1 2 3 >                    |
| Романов Н. А. Профиль пользователя С |                             |                                                                    |                              |

Рисунок 54. Экран "Офисы компании"

- 3. На странице Офисы компании кликните на строку с нужным офисом компании.
- 4. Система откроет страницу "Просмотр офиса".

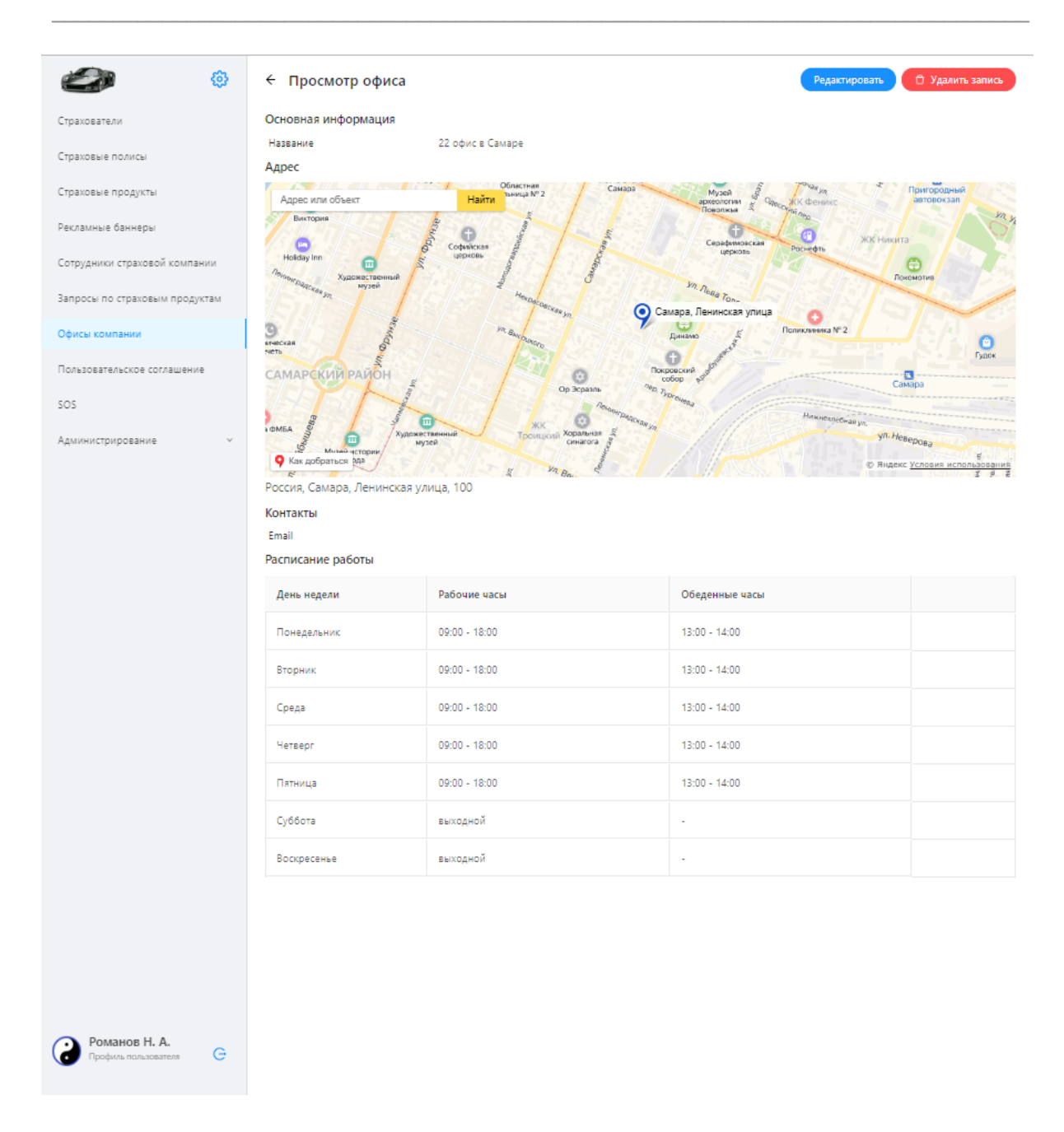

#### Рисунок 55. "Просмотр офиса"

- 5. Кликните на кнопку "Удалить запись", если необходимо удалить данный офис. Или кликните на кнопку "Редактировать", если необходимо внести изменения в данные офиса.
- 6. Внесите необходимые изменения.
- 7. Кликните кнопку "Сохранить".

# 4.7. Добавление, редактирование пользовательского соглашения

1. В боковом меню выберите "Пользовательское соглашение".

 Система откроет страницу "Пользовательское соглашение", (см. Рисунок 56.) Вкладка Пользовательское соглашение открывается на странице по умолчанию. На вкладке Публичная оферта отображается шаблон публичной оферты. Редактирование этих двух шаблонов идентично.

| <b>@</b>                                       | Пользовательское соглашение                                                                                                    |
|------------------------------------------------|----------------------------------------------------------------------------------------------------|
| Страхователи                                   | Пользовательское соглашение Публичная оферта                                                                                                    |
| Страховые полисы                               |                                                                                                    |
| Страховые продукты                             | Редактировать                                                                                                    |
| Рекламные баннеры                              |                                                                                                    |
| Сотрудники страховой компании                  | утверждены                                                                                                    |
| Запросы по страховым продуктам                 | Ilpurtatoot.№404<br>or «Oб» aeryera 2019 r.<br>Trannoverane №1                                                                                                    |
| Офисы компании                                 | ПОЛИТИКА В ОТНОШЕНИИ ОБРАБОТКИ                                                                                                    |
| Пользовательское соглашение                    | ПЕРСОНАЛЬНЫХ ДАННЫХ И СВЕДЕНИЯ О<br>РЕАЛИЗУЕМЫХ ТРЕБОВАНИЯХ К ЗАЩИТЕ                                                                                                    |
| SOS                                            | ПЕРСОНАЛЬНЫХ ДАННЫХ<br>(первая редакция)                                                                                                    |
| Администрирование 🗸                            | ОГЛАВЛЕНИЕ<br>Testing/ QA/ QC                                                                                                    |
|                                                | 1. Термины и сокращения       3         2. Общее положения       3         3. Информации с компании       5         4. Праволене снохания обработки персональных данных       5         5. Условки и принципы обработки персональных данных       5         6. Цели и порядок обработки персональных данных       6         7. Категории субъектов обработки персональных данных       6         8. Права и обязанности субъекта персональных данных       7         9. Права и обязанности субъекта персональных данных       7         9. Права и обязанности субъекта персональных данных       7         9. Права и обязанности субъекта персональных данных       7         9. Права и обязанности субъекта персональных данных       8         10. Правила обработки персональных данных       8         11. Свеления о реализуемых мерах по защите персональных данных       11         13. Ответственность за обеспечение безопасности персональных данных       11         13. Ответственность за обеспечение безопасности персональных данных       11 |
| <b>Романов Н. А.</b><br>Профиль пользоевтеля G | АРМ Автоматизированное рабочее место<br>ИБ Информационная безопасность<br>ИСПДи Информационная система персональных данных<br>НСД Незанционированный доступ<br>ПЛи Пародизисика изиција                                                                                                    |

Рисунок 56.Экран "Пользовательское соглашение". вкладка Пользовательское соглашение

- 3. Кликните кнопку "Редактировать"
- 4. Система переведет шаблон в режим редактирования. Работа с шаблоном идентична работе с Microsoft Word или Google документы.

| <b>I</b>                       | Пользовательское соглашение                                                                            |
|--------------------------------|----------------------------------------------------------------------------------------------------|
| Страхователи                   | Пользовательское соглашение Публичная оферта                                                           |
| Страховые полисы               | Соуранить К просмотом                                                                                  |
| Страховые продукты             |                                                                                                    |
| Рекламные баннеры              |                                                                                                    |
| Сотрудники страховой компании  | ソプBEP%(ZEH5)<br>Приказов 78:404<br>or «06% asrycta:2019 r.                                             |
| Запросы по страховым продуктам | Приложение № 1                                                                                         |
| Офисы компании                 |                                                                                                    |
| Пользовательское соглашение    |                                                                                                    |
| sos                            | ПОЛИТИКА В ОТНОШЕНИИ ОБРАБОТКИ<br>ПЕРСОНАЛЬНЫХ ДАННЫХ И СВЕДЕНИЯ О<br>РЕАЛИЗУЕМЫХ ТРЕБОВАНИЯХ К ЗАЩИТЕ |
| Администрирование ~            | ПЕРСОНАЛЬНЫХ ДАННЫХ<br>(первая редакция)                                                               |
|                                | оглавление                                                                                             |
|                                | Testing/ QA/ QC                                                                                        |
|                                | 1. Термины и сокращения                                                                                |
|                                | 2. Общие положения                                                                                     |
|                                | 3. Информация о компании                                                                               |
|                                | 4. Правовые основания обработки персональных данных                                                    |
|                                | <ol> <li>Условия и принципы ооработки персональных данных</li> </ol>                                   |
|                                | о. цели и порядок оорвоотки персональных данных                                                        |
|                                | л. канегориян суровскиов софрасываемых персилальных деплала                                            |
|                                | 9. Права и обязанности компании                                                                        |
|                                | 10. Правила обработки персональных данных                                                              |
| Романов Н. А.                  | 11. Сведения о реализуемых мерах по защите персональных данных                                         |
| Профиль пользователя G         | 12. Использование файлов соокіе                                                                        |
| _                              | 13. Ответственность за обеспечение безопасности персональных данных                                    |

Рисунок 57. Экран "Пользовательское соглашение" в режиме редактирования

5. После внесения всех изменений кликните на кнопку "Сохранить".

## 4.8. Добавление инструкций SOS

Для создания инструкции необходимо создать раздел, в котором вы сможете создавать инструкции.

- 1. В боковом меню выберите "SOS".
- 2. Система откроет страницу "SOS".
- + Добавить
- 3. На странице SOS кликните на кнопку "Добавить"
- 4. Система откроет новую страницу "Добавление секции".

| <b>@</b>                       | ← Добавление секции |
|--------------------------------|---------------------|
| Страхователи                   | Выбор иконки:       |
| Страховые полисы               | · · · ·             |
| Страховые продукты             |                     |
| Рекламные баннеры              | название:           |
| Сотрудники страховой компании  |                     |
| Запросы по страховым продуктам | Короткое описание:  |
| Офисы компании                 |                     |
| Пользовательское соглашение    | Добавить            |
| SOS                            |                     |
| Администрирование ~            |                     |
|                                |                     |
|                                |                     |
|                                |                     |
|                                |                     |
|                                |                     |
|                                |                     |
|                                |                     |
|                                |                     |

Рисунок 58. Экран "Добавление секции"

- 5. Выберите иконку. Это обязательное условие.
- 6. Заполните поле "Название". Поле обязательное для заполнения.
- 7. Заполните поле "Короткое описание". Поле обязательное для заполнения.
- 8. Кликните кнопку "Добавить".
- 9. Система переведет на страницу созданной секции.

| ۵                                              | ← Просмотр секции    |                                | Редактировать | 🗇 Удалить запись |
|------------------------------------------------|----------------------|--------------------------------|---------------|------------------|
| Страхователи                                   | Контакты             |                                |               |                  |
| Страховые полисы                               | Название<br>Описание | Здоровье<br>Медицинская помощь |               |                  |
| Страховые продукты                             | Иконка               | $\sim$                         |               |                  |
| Рекламные баннеры                              |                      | $\checkmark$                   |               |                  |
| Сотрудники страховой компании                  |                      |                                |               |                  |
| Запросы по страховым продуктам                 |                      |                                |               |                  |
| Офисы компании                                 |                      |                                |               |                  |
| Пользовательское соглашение                    |                      |                                |               |                  |
| sos                                            |                      |                                |               |                  |
| Администрирование ~                            |                      |                                |               |                  |
| <b>Романов Н. А.</b><br>Профиль пользователя С |                      |                                |               |                  |

Рисунок 59. Экран "Просмотр секции"

10. Кликните на кнопку "Редактировать", чтобы перейти к добавлению инструкций.

| <b>Ø</b>                             | ← Здоровье                                   | Отмена 🗇 Удалить запись |
|--------------------------------------|----------------------------------------------|-------------------------|
| Страхователи                         | Выбор иконки:                                |                         |
| Страховые полисы                     | $\heartsuit$ $\checkmark$                    |                         |
| Страховые продукты                   |                                              |                         |
| Рекламные баннеры                    | Название:<br>Злоровье                        |                         |
| Сотрудники страховой компании        |                                              |                         |
| Запросы по страховым продуктам       | Короткое описание:                           |                         |
| Офисы компании                       | Медицинская помощь                           |                         |
| Пользовательское соглашение          | Сохранить Перейти к инструкциям $ ightarrow$ |                         |
| SOS                                  |                                              |                         |
| Администрирование 🗸                  |                                              |                         |
|                                      |                                              |                         |
|                                      |                                              |                         |
|                                      |                                              |                         |
|                                      |                                              |                         |
|                                      |                                              |                         |
|                                      |                                              |                         |
|                                      |                                              |                         |
|                                      |                                              |                         |
| Романов Н. А. Профиль пользователя С |                                              |                         |

Рисунок 60. Экран детальной страницы секции

- 11. На открывшейся странице кликните кнопку "Перейти к инструкциям".
- 12. Система откроет пустую страницу "Инструкции".
- 13. Кликните на кнопку "Добавить".

| ۵                                              | ← Инструкции                                                                                                    |   |
|------------------------------------------------|----------------------------------------------------------------------------------------------------|---|
| Страхователи                                   | Клещ 🖉 🗊 Вызов скорой 🖉 🗊                                                                                                    |   |
| Страховые полисы                               | Выбор иканки:                                                                                                    |   |
| Страховые продукты                             | $\heartsuit$ $\checkmark$                                                                                                    |   |
| Рекламные баннеры                              |                                                                                                    |   |
| Сотрудники страховой компании                  | Короткое описание:                                                                                                    |   |
| Запросы по страховым продуктам                 | Что делать, если вас укусил клещ                                                                                                    |   |
| Офисы компании                                 | Введите текст инструкции, разбейте инструкцию на абзацы :                                                                                                    |   |
| Пользовательское соглашение                    | Необходимо как можно скорее удалить клеща с поверхности кожи. Лучше<br>всего это делать в травмлункте, а клеща незамедлительно отправить в                                                                                                    | • |
| SOS                                            | специальную лабораторию для того, чтобы выяснить, является ли тот<br>переносчиком опасных заболеваний или нет. Однако если возможности                                                                                                    |   |
| Администрирование ~                            | быстро обратиться в медучреждение нет, то придется удалять клеща<br>самостоятельно.<br>Помните, что клещ не впивается сразу: на коже он может находиться от 30<br>минут до 1.5 часов. Именно за это время его можно обнаружить и<br>аккуратно снять, не раздавив при этом пальцами. Если вас укусил клещ, его<br>ни в коем случае нельзя вырывать, только аккуратно выкручивать.<br>Удалить клеща можно разными средствами. Например:<br>с помощью специального пинцета. Он похож на двузубую вилку: клеща<br>необходимо зажать между двуля зубьями, а потом аккуратно выкручивать.<br>Используя такое приспособление, тело клеща не повреждается, а значит,<br>риск заражения инфекциями сокращается. Еще можно использовать | • |
| <b>Романов Н. А.</b><br>Профиль пользователя G | Сохранить                                                                                                    |   |

Рисунок 61. Экран "Инструкции"

14. На открывшейся странице заполните необходимые поля. Введите название

|         |   | Ū |       |    |        |
|---------|---|---|-------|----|--------|
| раздела | p | , | нажав | на | кнопку |

редактирования 🦉 .

- 15. Выберите иконку, это обязательное условие.
- 16. Заполните поле "Короткое описание". Поле обязательное для заполнения.
- 17. Введите текст инструкции
- 18. Кликните кнопку "Сохранить".
- 19. Для добавления еще одной инструкции кликните на кнопку "Добавить" и повторите действия с шага 13 данной инструкции.

## 5. Системные уведомления

Системное уведомление выводится в правом верхнем углу экрана. Уведомление может сообщать об ошибке (см. Рисунок 62) или говорить об изменениях в системе (см. Рисунок 63).

В случае появления уведомления, предпринимайте шаги в соответствии с сообщением или обратитесь к суперадминистратору системы CMS.

Системные уведомления выводятся в случаях:

- 1. Данные успешно сохранены (см. Рисунок 63).
- 2. Неверные учетные данные.
- 3. Недостаточно прав.
- 4. Некорректное разрешение файла.
- Попытка удалить или изменить последнюю роль супер-админа. В системе должен быть хотя бы один сотрудник с ролью супер-админа. Операция прервана.
- 6. Роль не может быть удалена, потому что некоторые пользователи зарегистрированы с такой ролью
- 7. Ошибка валидации: выберите один вариант.

|        | 8 401<br>Heb   | : Unauthorized ×<br>ерные учетные данные! |
|--------|----------------|-------------------------------------------|
|        |                |                                           |
|        |                |                                           |
| Автори | зация          |                                           |
| A admi | nistrator      |                                           |
| la     |                |                                           |
| Войти  | Забыли пароль? |                                           |
|        |                |                                           |
|        |                |                                           |
|        |                |                                           |

Рисунок 62. Пример системного уведомления

| Романов                     |           |
|-----------------------------|-----------|
| 1we:                        | сохранены |
| Николай                     |           |
| Этчество:                   |           |
| Алексеевич                  |           |
| Іогин:                      |           |
| administrator               |           |
| Іата рожаения :             |           |
| 19.10.1995                  |           |
| елефоны:                    |           |
| • 7 (999) 777-3331 Описание | ×         |
| +J                          |           |
| mail:                       |           |
| admin@ins.ru                |           |
| loaw:                       |           |
| Tect X                      |           |
|                             |           |
| Сохранить                   |           |

Рисунок 63. Пример системного уведомления